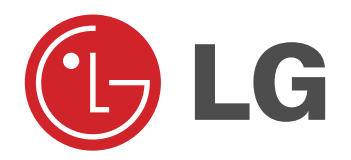

# ПЛАЗМЕННЫЙ ТЕЛЕВИЗОР

# Руководство пользователя

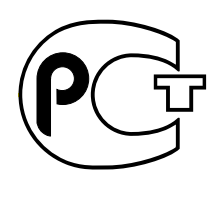

**BZ03** 

Пожалуйста, прочтите данное руководство пользователя перед использованием Монитора. Сохраните его. Запишите номер модели и серийный номер Монитора. См. ярлык, приложенный к Монитору и сообщите информацию своему дилеру, когда Вам потребуется обслуживание.

Номер модели : Серийный номер :

P/NO: 3828VA0525D (MF056A, 151E TX) @

### Инструкции по Безопасности

### 🕂 Внимание

### Не ставьте предметы с жидкостью на верхнюю часть Монитора.

- Это может вызвать пожар или удар током.

#### Не используйте воду для очистки Монитора.

Это может вызвать повреждение Монитора или удар током.

#### В случае возникновения дыма или странного запаха из Монитора, выньте шнур из розетки и свяжитесь с сервис центром или дилером.

- Это может вызвать пожар или удар током.

#### Заземление должно быть установлено.

- Если заземление не установлено, есть опасность возникновения электро-шока, вызванного утечкой напряжения (тока).
- Если установить заземление невозможно, то необходимо, чтобы опытный электрик установил отдельный выключатель.

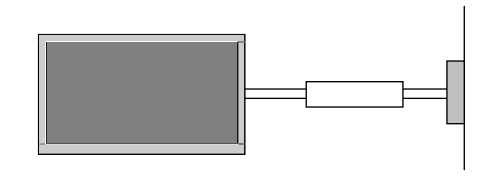

 Не соединяйте заземление к телефонным проводам, молниеотводам или линиям подачи газа.

Аппаратура должна быть защищена от попадания капель или брызг, на аппаратуру нельзя ставить никаких предметов, наполненных жидкостью, например, ваз.

### Не вставляйте никаких предметов в вытяжной вентиль.

- Это может вызвать пожар или удар током.

#### Не ставьте тяжелые предметы на Монитор.

 Это может причинить серьезную травму ребенку или взрослому.

#### Не используйте воду для очистки Монитора.

Это может вызвать повреждение Монитора или удар током.

В случае возникновения дыма или странного запаха из Монитора, выньте шнур из розетки и свяжитесь с сервис центром или дилером. - Это может вызвать пожар или удар током.

Не пытайтесь обслуживать Монитор самостоятельно. Свяжитесь со своим дилером или сервис центром. - Это может вызвать повреждение Монитора или удар током.

Во время молнии, не включайте Монитор от розетки и не прикасайтесь к антенному кабелю.

Это может вызвать повреждение Монитора или удар током.

\* Инструкции по безопасности несут два вида информации, и каждое значение приводится ниже.

Внимание

Нарушение инструкций по безопасности может вызвать серьезные травмы и даже смерть.

Арушение этой инструкции может причинить легкие травмы или повреждение изделия.

↑ Помните об опасности, которая может возникнуть при определенных условиях.

### 🕂 Примечания

Никогда не прикасайтесь к силовому штепселю влажными руками.

- Это может вызвать удар током

Отключите от сети и удалите все провода, прежде, чем передвигать.

Не устанавливайте Монитор во встроенную мебель, например книжный шкаф или стойки.

- Требуется вентиляция.

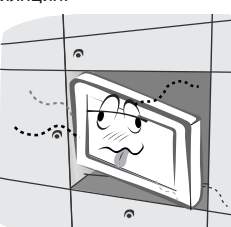

Если Вы ставите Монитор на стол, проследите, чтобы он не стоял на краю.

 Это может привести к падению Монитора, причиняя серьезную травму ребенку или взрослому и серьезное повреждение Монитора.

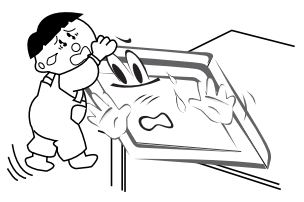

Не ставьте внешнюю антенну рядом с воздушными линиями электропередачи или другими электрическими сетями.

Это может вызвать удар током.

Между внешней антенной и линиями электропередачи должно иметься достаточное расстояние для того, чтобы они не соприкасались даже в том случае, если антенна падает.

- Это может вызвать удар током.

При отключении от электросети тяните не за шнур, а за штепсель.

В противном случае это может привести к пожару.

Проследите, чтобы силовой шнур не соприкасался с любыми нагревающимися объектами, например, обогревателем.

Это может привести к пожару.

Не включайте в сеть, если силовой шнур или штепсель поврежден или соединяющая часть розетки ослабла. - Это может вызвать пожар или удар током.

Следите за использованными батарейками для того, чтобы ребенок не проглотил их.

 В случае, если он проглотит их, немедленно обратитесь к врачу.

При перемещении Монитора вместе с Колонками, не держите его за Колонки.

 Это может вызвать падение Монитора и привести к серьезной травме ребенка или взрослого и серьезному повреждению Монитора.

Отключите изделие от сети перед чисткой. Не используйте жидкие моющие средства или аэрозоли.

Это может вызвать повреждение Монитора или удар током.

Раз в год обращайтесь в сервис центр для чистки внутренней части Монитора.

- Скапливаемая пыль может вызвать механические неисправности.

Во время работы, расстояние от экрана должно быть приблизительно в 5-7 раз больше длины экрана по диагонали.

В противном случае это вызовет утомление глаз.

Отключайте Монитор от сети, если оставляете его без присмотра и не пользуетесь им в течение длительного времени.

Скапливаемая пыль может вызвать пожар или удар током в случае ухудшения или электрической утечки.

## Содержание

#### Защитные предупреждения Введение Местоположение и функции органов управления ....7~8 Установка Настройки просмотра на внешнем Спецификация Монитора ......13 Функционирование Включение Монитора .....18 Выбор языка экрана (не во всех моделях) ....18 Опции меню канала Booster (Усилитель) (не во всех моделях) .....20 меню картинки AVL (автоматическое выравнивание громкости)24 Опции меню времени

| Установка таймера Вкл/Выкл                                                                                                    | 555                                     |
|----------------------------------------------------------------------------------------------------|-----------------------------------------|
| Электронный замок от детей                                                                                                    | 7<br>7<br>8<br>8                        |
| Авто конфигурация                                                                                                    | 9<br>9<br>9<br>0<br>1<br>1<br>1         |
| Картинка в картинке       33         Переключение каналов для субкартинки       33         Выбор режима входа для субкартинки       34         Перемещение картинки в картинке       35         Перемещение картинки в картинке       35         РОР ("картинка вне картинки": сканирование каналов)       35         Размер субкартинки       36         Настройка экрана для PIP       35         Регулировка PIP Transparency (только режимы PIP)       35         Телетекст (опция)       35         SIMPLE текст (опция)       35         ТОР текст (опция)       35 | 222222222222222222222222222222222222222 |
| ГОР текст (опция)                                                                                                    | 5<br>4<br>4                             |
| Разное<br>Установка внешнего контрольного устройства 35~4'<br>IR CODE (NEC формат)                                                                                                    | 1<br>3<br>4<br>6<br>0                   |
| Спецификации изделия                                                                                                    | 1                                       |

Срок службы данного товара - 7 лет со дня передачи товара потребителю.

После прочтения данного руководства, храните его в доступном месте.

### Введение

#### Что такое Плазменный Монитор?

Если напряжение подводится к газу в стеклянных группах, получаются ультрафиолетовые лучи и соединяются с флуоресцентным веществом. В этот момент испускается свет. Плазменный Монитор - это плоский Монитор следующего поколения, использующего этот Феномен.

#### 160° - Широкий угловой диапазон видения

Плазменный Монитор обеспечивает 160° угловой диапазон видения, поэтому Вы можете видеть картину без искажений с любого направления.

#### Легкая установка

Плазменный Монитор намного легче и меньше, чем другие изделия этого класса, поэтому Вы можете установить Плазменный Монитор в любом месте.

#### Большой экран

Экран Плазменного Монитора - 42" (или 50"), поэтому Вы можете почувствовать те же ощущения, что и в театре.

#### Мультимедийный Плазменный Монитор

Плазменный Монитор может быть подключен к компьютеру, поэтому Вы можете использовать этот экран для конференций, игр, Интернета и так далее.

#### Пояснение по цветным точкам на экране PDP

PDP, который является дисплеем данного продукта, состоит из 0,9 - 2,2 миллион клеток, и небольшое количество дефектных клеток могут возникнуть при производстве PDP. Несколько цветных точек, заметных на экране, допустимы в числе с другими PDP производителями, и не считаются бракованным PDP. Надеемся на Ваше понимание того, что продукт, соответствующий данному стандарту, считается приемлемым.Это означает, что продукт не может быть заменен или возмещен. Мы обещаем, что сделаем все возможное для развития нашей технологии с целью минимизации дефектных клеток.

#### Внимание во избежание пожара и электро-шока не подвергайте этот продукт воздействию дождя или влажности.

# Дистанционное управление

- При использовании пульта дистанционного управления, направляйте его на датчик дистанционного управления Монитора.
- Возможно, имеется сбой в последовательной работе пульта дистанционного управления по яркости, заданной в соответствии с параметром этого монитора.

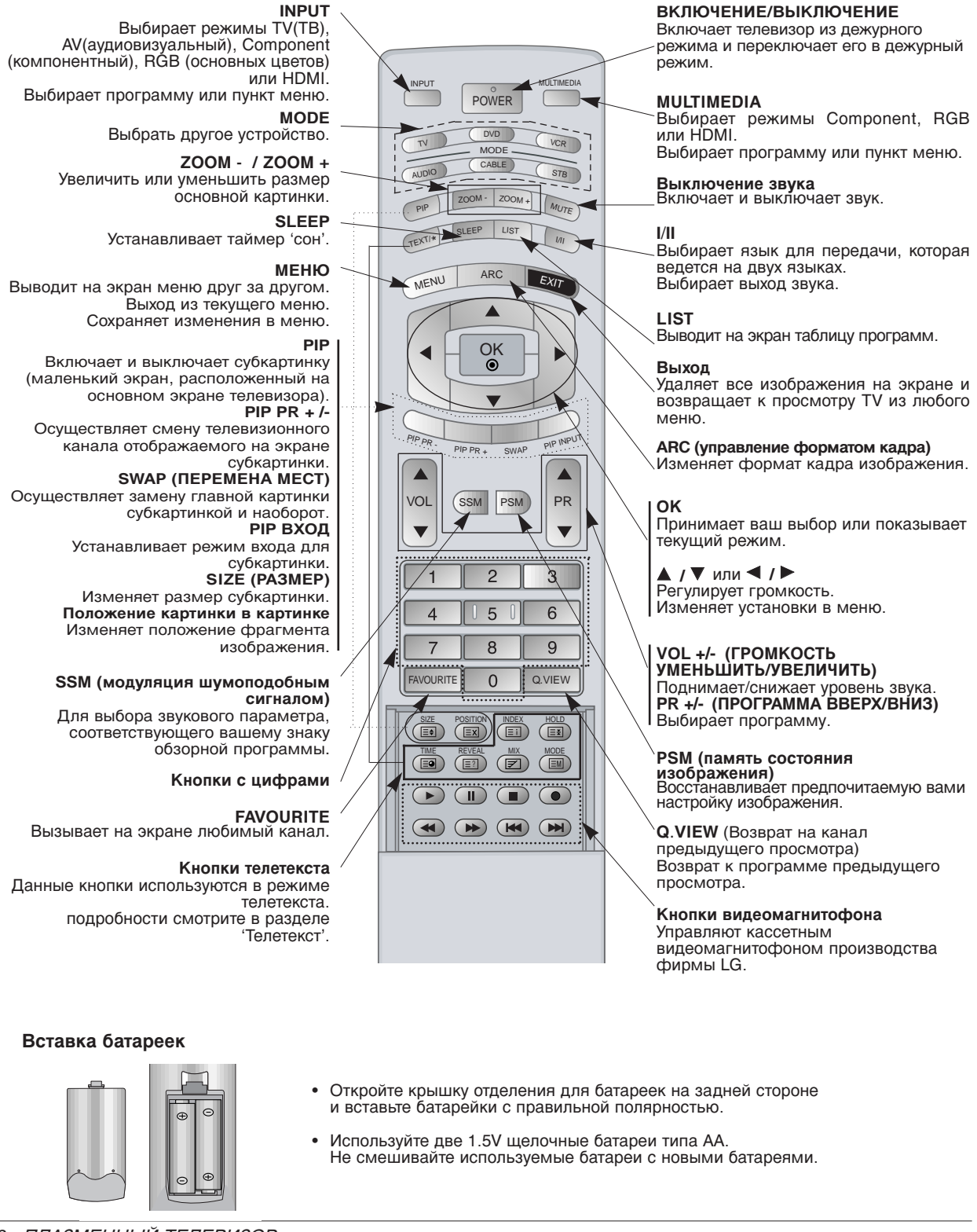

6 ПЛАЗМЕННЫЙ ТЕЛЕВИЗОР

### Местоположение и функции органов управления

#### < Передняя панель >

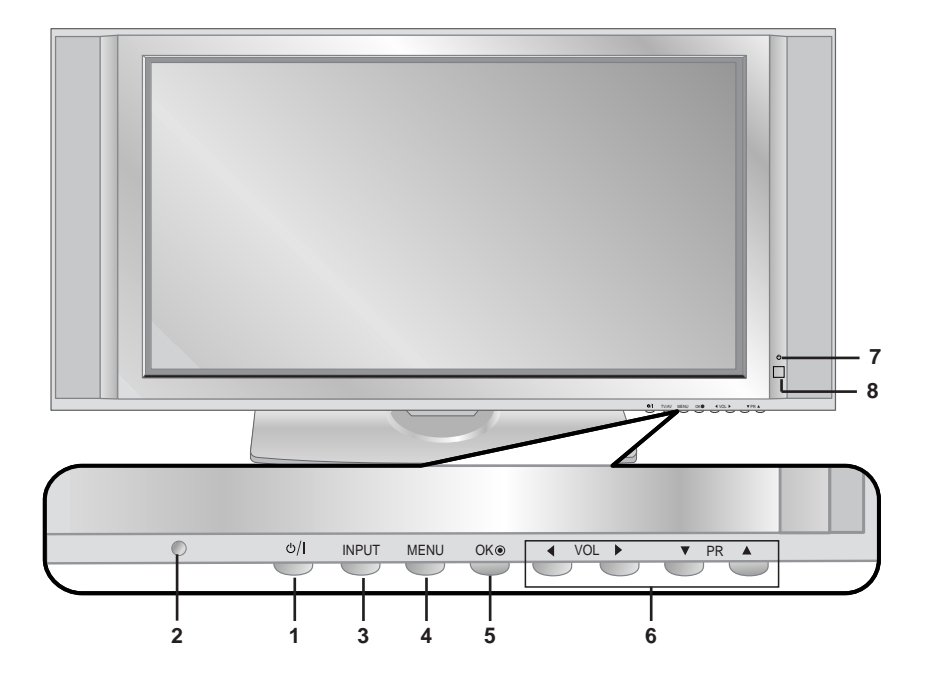

- 1. КНОПКА ОСНОВНОГО ИСТОЧНИКА ПИТАНИЯ Включает телевизор из дежурного режима и переключает его в дежурный режим.
- 2. ДАТЧИК ДИСТАНЦИОННОГО УПРАВЛЕНИЯ

#### 3. INPUT

Выбирает режимы Component, RGB или HDMI. Выбирает программу или пункт меню.

4. **МЕНЮ** 

Выводит на экран меню друг за другом. Выход из текущего меню. Сохраняет изменения в меню.

5. OK

Принимает ваш выбор или показывает текущий режим.

- 6. ▲ / ▼ (ПРОГРАММА ВВЕРХ/ВНИЗ) Включает телевизор из дежурного режима.
   Выбирает программу или пункт меню.
   ◄ / ► (ГРОМКОСТЬ УМЕНЬШИТЬ/УВЕЛИЧИТЬ) Регулирует громкость.
   Изменяет установки в меню.
- **7. ИНДИКАТОР ПИТАНИЯ/ДЕЖУРНЫЙ РЕЖИМ** Красное освещение в рабочем режиме. Зеленое освещение, когда Монитор включен.
- Intelligent Eye (Глаз) регулирует картинку в соответствии с состоянием окружения.

### Местоположение и функции органов управления

- Она может несколько отличаться от вида панели вашего телевизора.

#### < Задняя панель >

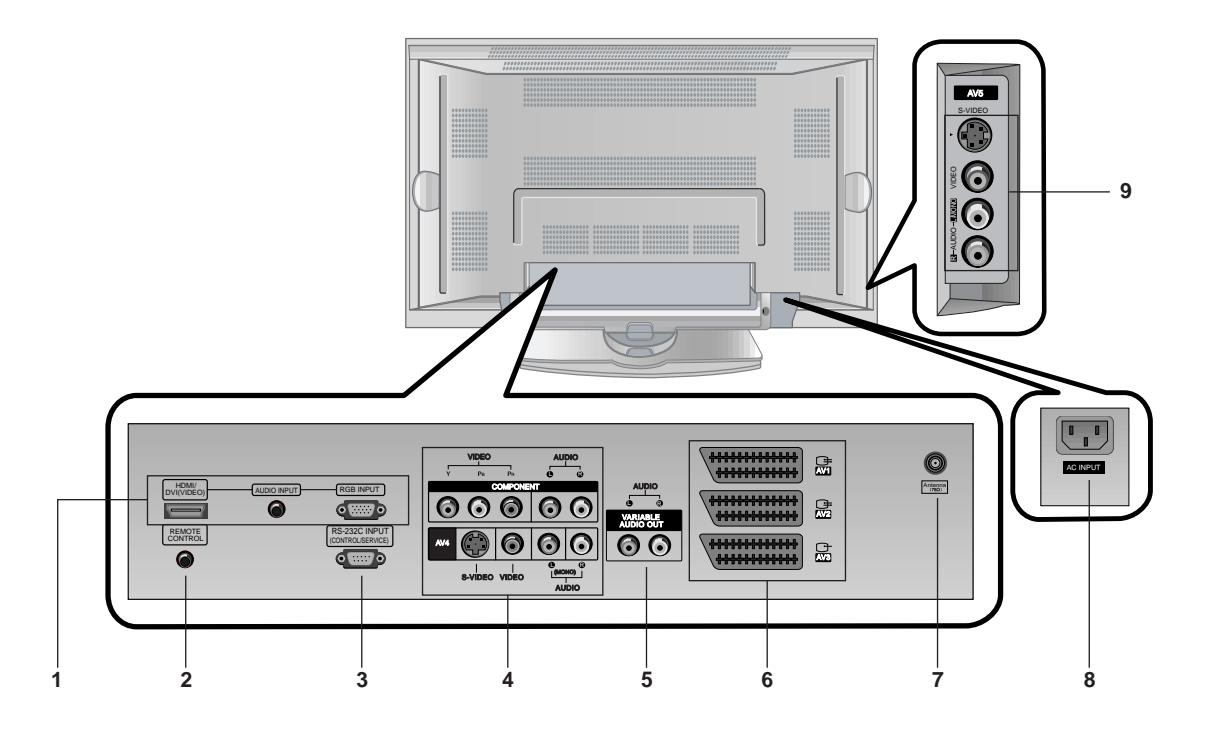

#### 1. HDMI(DVI видео(ЦИФРОВОЙ ВИЗУАЛЬНЫЙ ИНТЕРФЕЙС)) / AUDIO INPUT (АУДИОВХОД) / RGB INPUT (RGB ВХОД)

Возможно, имеется сбой в последовательной работе пульта дистанционного управления по яркости, заданной в соответствии с параметром этого монитора.

2. КОНТРОЛЬНЫЙ (УПРАВЛЯЮЩИЙ) И БЛОКИРУЮЩИЙ переключатель ПУЛЬТ ДИСТАНЦИОННОГО УПРАВЛЕНИЯ

#### 3. ПОРТ ВВОДА (УПРАВЛЕНИЯ / СВЯЗИ) RS-232C Уменьшает размер основного изображения.

#### 4. COMPONENT BXOД

Подсоедините видео входы DVD с Y, PB, pr COMPO-NENT (480i или 480p) (DVD INPUT) и аудио входы к Аудио гнездам AUDIO INPUT.

#### Входные гнезда AUDIO/VIDEO (AV4)

Соедините выходные гнезда аудио/видео внешней аппаратуры с этими входными гнездами вашего телевизора. Входные гнезда S-Video/Аудио

Соедините выход видеосигнала видеомагнитофона стандарта S-Video с гнездом S-Video. Соедините выходы аудио сигнала видеомагнитофона стандарта S-Video с гнездами Аудио входа AV4.

#### 5. ГНЕЗДА РЕГУЛИРУЕМОГО АУДИОВЫХОДА

#### 6. Евроразъем

Подсоедините разъем типа Euro scart (скарт) видеомагнитофона к разъему Euro scart телевизора. Примечание :

а. Если вы хотите использовать кабель Euro scart, то необходимо использовать одножильный армированный кабель Euro scart.

6. Если сигнал S-VHS получен через гнездо Euro scart 2 (AV 2), вы должны изменить режим на S-Video 2 (Y/C).

#### 7. ВХОД АНТЕННЫ

#### 8. ГНЕЗДО ПИТАНИЯ

Данный Монитор работает от АС сети, напряжение должно соответствовать указанному на внутренней стороне обложки руководства. Никогда не подключайте источник питания DC к Монитору.

#### 9. Входные гнезда AUDIO/VIDEO (AV5) Входные гнезда S-Video/Аудио

### Настройки просмотра на внешнем оборудовании

#### Подсоединение антенны

- Проследите, чтобы бронзовый провод не согнулся при подключении к антенному входному порту.

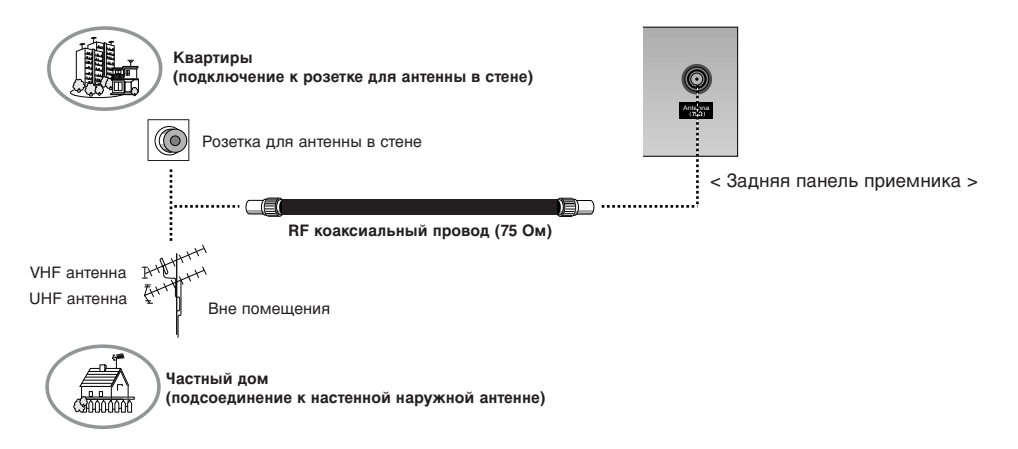

#### Использование ВИДЕОМАГНИТОФОНА

- При подключении Монитора к внешнему оборудованию, следите, чтобы цвета соединяющихся портов совпадали (Видео желтый, Аудио (L) -белый, Аудио (R) - красный).
- Если у Вас моно ВИДЕОМАГНИТОФОН, подсоедините аудио кабель от ВИДЕОМАГНИТОФОНА к АУДИО (L/MOHO) входу Монитора.
- Если вы соединяете S-VIDEO VCR к S-VIDEO входу, качество изображения улучшается, сравнивая с соединением обычного VCR к видео- входу.
- Избегайте сохранения фиксированного изображения на экране в течение длительного времени. Типично фиксированная картинка из VCR, картинка форматом 4:3 или, если имеется CH знак, фиксированное изображение может оставаться на экране.
- Во избежание помех изображения (накладка) сохраняйте адекватную дистанцию между VCR и монитором.

#### Просмотр ТВ программ

 Включите Плазменный Дисплей и выберите нужную программу.

#### видеомагнитофон

- Нажмите кнопку INPUT на дистанционном управлении, чтобы выбрать AV1, AV2, S-Video2, AV3, AV4 или AV5.
- Если и S-ВИДЕО и ВИДЕО были подключены к S-VHS ВИДЕОМАГНИТОФОНУ, только S-ВИДЕО может работать.
- 2. Вставьте кассету в ВИДЕОМАГНИТОФОН и нажмите кнопку **PLAY** на ВИДЕОМАГНИТОФОНЕ.

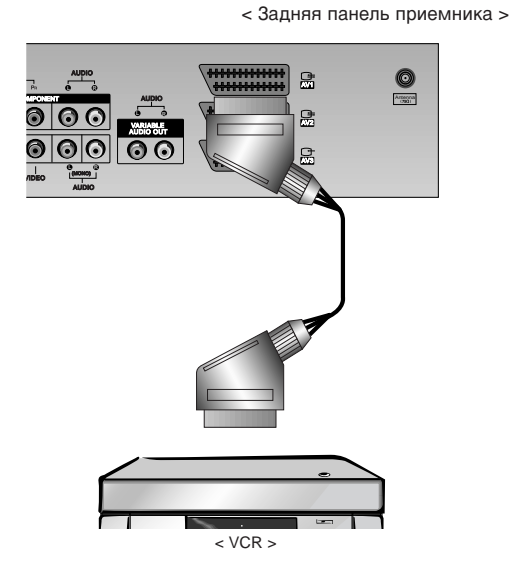

# Настройки просмотра на внешнем оборудовании

#### Кабельное телевидение

- После подключения к местной станции кабельного ТВ и установки дешифратора вы можете смотреть кабельное телевидение.

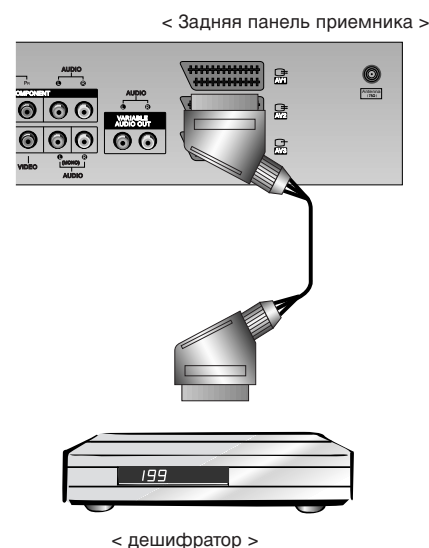

#### Кабельное телевидение

- 1. Нажмите INPUT кнопку на дистанционном управлении, чтобы выбрать AV1, AV2, S-Video2, AV3, AV4 или AV5.
- Если и S-ВИДЕО и ВИДЕО были подключены к S-VHS ВИДЕОМАГНИТОФОНУ, только S-ВИДЕО может работать.
- 2. Настройте на каналы кабельного обслуживания, используя дешифратор.

#### Внешний АV источник

- При подключении Монитора к внешнему оборудованию, проследите за соответствием цветов соединяющихся портов.
- Подсоедините разъем типа Euro scart (скарт) видеомагнитофона к разъему Euro scart телевизора.

#### Как использовать

- Нажмите INPUT кнопку на дистанционном управлении, чтобы выбрать AVI, AV2, S-Video2, AV3, AV4 или AV5.
- Пользуйтесь соответствующим внешним оборудованием.

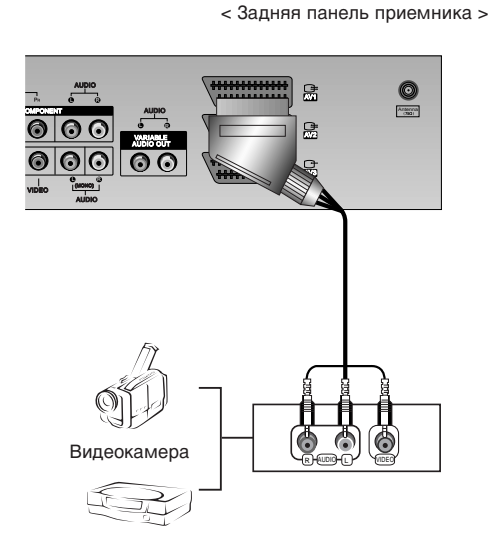

Установка видеоигры

#### DVD

#### Как подсоединить

 Подсоедините видео входы DVD с Y, Pв, Pr pr COMPONENT INPUT (480i или 480p) и аудио входы к Аудио гнездам AUDIO INPUT.

#### Как использовать

- Попробуйте это после включения DVD плейера.
   Нажмите кнопку INPUT или MULTIMEDIA на пульте
- Нажмите кнопку INPUT или MULTIMEDIA на пульте дистанционного управления, чтобы выбрать Component.
  - Порты входа Компонента

Вы сможете получить лучшее качество изображения, если подключите DVD плейер с портами входа компонента как показано ниже.

| Порты компонента<br>Монитора         | Y                | Рв                    | Pr                    |
|--------------------------------------|------------------|-----------------------|-----------------------|
| Порты видео<br>выхода DVD<br>плейера | Y<br>Y<br>Y<br>Y | Рb<br>B-Y<br>Cb<br>Рв | Pr<br>R-Y<br>Cr<br>PR |

< Задняя панель приемника >

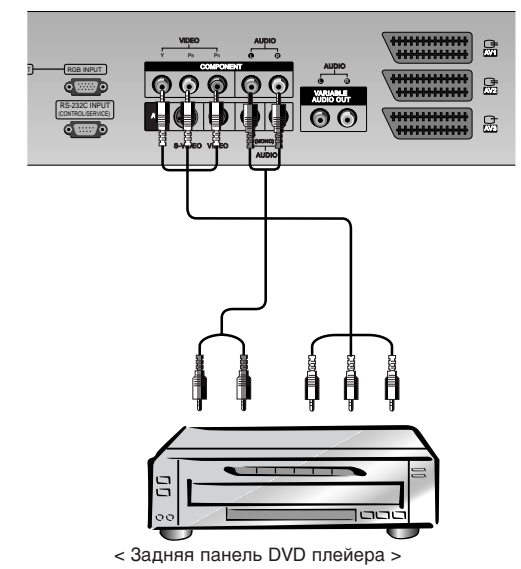

# Настройки просмотра на внешнем оборудовании

#### Подключение ПК

- Вы можете получить живое изображение и звук, соединив ПК с Монитором.
- Во избежание перегорания, изображение на экране монитора не должно храниться длительное время.
- Присоедините компьютер к RGB (PC INPUT) или HDMI (DIGITAL RGB INPUT) портам монитора после изменения разрешения компьютера.
- В режиме PC могут присутствовать помехи в отношении разрешающей способности, вертикального изображения, контрастности или яркости. При наличии помех в режиме PC, настройте на другую степень разрешающей способности, частоту (скорость) регенерации, или отрегулируйте посредством меню яркость и контрастность, до получения чистого и четкого изображения. Если частоту (скорость) регенерации графической платы (карты) PC изменить нельзя, замените саму графическую плату (карту) PC или проконсультируйтесь с ее изготовителем.
- Форма синхронизации входа: отдельно

#### Инструкции установки для подключения компьютера к монитору.

- Если разрешение PC больше UXGA, на Мониторе не будет никакой картинки.
- Соедините сигнальный кабель от порта выхода монитора РС к RGB ВХОДУ (ВХОД РС) порту Монитора или сигнальный кабель от HDMI порта выхода РС к HDMI ВХОДУ (ЦИФРОВОЙ RGB ВХОД) порту Монитора.
- При использовании звуковой карты отрегулируйте звук РС как требуется.
- Этот монитор применяет VESA Plug и Play Solution (штепсель VESA и Решение Игры). При соединении совместимых с РС систем Plug и Play на мониторе дополнительные установки не требуются. Монитор обеспечивает EDID данные к системе PC с DDC протоколом. РС автоматически регулируется при использовнии этого монитора.
- DDC протокол является пре-установкой для RGB (Аналоговый RGB), HDMI (HDMI, Цифровой RGB) режим.
- Если требуется, отрегулируйте установки монитора для Plug и Play функционально.
- Если графическая карта на PC не производит выход аналоговых и цифровых RGB одновременно, соедините RGB BXOД (ВХОД PC) или HDMI BXOД (ЦИФРОВОЙ RGB BXOД) порта на Мониторе PC.
   Если графическая карта на PC производит выход аналоговых и цифровых RGB одновременно, установите монитор либо в RGB, либо в HDMI; (в другом режиме устанавливается автоматически в Plug и Play монитором.)

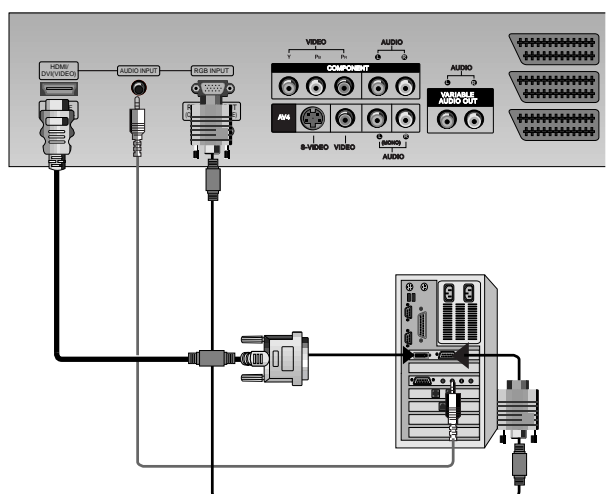

#### Как использовать

- 1. Нажмите кнопку **POWER** на ПК и нажмите кнопку **ON/OFF** на Мониторе. После этого нажмите кнопку на Мониторе или кнопку **POWER** на пульте дистанционного управления.
- Нажмите кнопку INPUT или MULTIMEDIA на пульте дистанционного управления, чтобы выбрать RGB или HDMI.
- **3**. Установите разрешение ПК ниже SXGA (1280x1024, 60Гц). (См. стр. 13)

< Задняя панель приемника >

# Спецификация Монитора

#### < Режим RGB / HDMI >

| Разрешение | Горизонтальная<br>Частота (КГЦ) | Вертикальная<br>Частота (Гц) |
|------------|---------------------------------|------------------------------|
| 640v250    | 31.468                          | 70.09                        |
| 040,350    | 37.861                          | 85.08                        |
| 720×400    | 31.469                          | 70.08                        |
| 720x400    | 37.927                          | 85.03                        |
|            | 31.469                          | 59.94                        |
|            | 35.000                          | 66.66                        |
| 640x480    | 37.861                          | 72.80                        |
|            | 37.500                          | 75.00                        |
|            | 43.269                          | 85.00                        |
|            | 31.500                          | 60.00                        |
| 848x480    | 37.799                          | 70.00                        |
|            | 39.375                          | 75.00                        |
| 852x480    | 31.500                          | 60.00                        |
|            | 37.799                          | 70.00                        |
|            | 39.375                          | 75.00                        |
|            | 35.156                          | 56.25                        |
|            | 37.879                          | 60.31                        |
| 800x600    | 48.077                          | 72.18                        |
|            | 46.875                          | 75.00                        |
|            | 53.674                          | 85.06                        |
| 832x624    | 49.725                          | 74.55                        |
|            | 48.363                          | 60.00                        |
|            | 56.476                          | 70.06                        |
| 1024x768   | 60.023                          | 75.02                        |
|            | 68.677                          | 85.00                        |
|            | 54.348                          | 60.05                        |
| 1152x864   | 63.995                          | 70.01                        |
|            | 67.500                          | 75.00                        |
| 1152x870   | 68.681                          | 75.06                        |
| 1280x960   | 60.023                          | 60.02                        |
| 1280x1024  | 63.981                          | 60.02                        |

### 42PX4RV ряд

#### < Режим RGB / HDMI >

| Разрешение | Горизонтальная<br>Частота (КГЦ) | Вертикальная<br>Частота (Гц) |  |
|------------|---------------------------------|------------------------------|--|
| 640×250    | 31.468                          | 70.09                        |  |
| 640x350    | 37.861                          | 85.08                        |  |
| 720×400    | 31.469                          | 70.08                        |  |
| 720X400    | 37.927                          | 85.03                        |  |
| -          | 31.469                          | 59.94                        |  |
|            | 35.000                          | 66.66                        |  |
| 640x480    | 37.861                          | 72.80                        |  |
|            | 37.500                          | 75.00                        |  |
|            | 43.269                          | 85.00                        |  |
|            | 31.500                          | 60.00                        |  |
| 848x480    | 37.799                          | 70.00                        |  |
|            | 39.375                          | 75.00                        |  |
|            | 31.500                          | 60.00                        |  |
| 852x480    | 37.799                          | 70.00                        |  |
|            | 39.375                          | 75.00                        |  |
|            | 35.156                          | 56.25 (RGB)                  |  |
|            | 37.879                          | 60.31                        |  |
| 800x600    | 48.077                          | 72.18                        |  |
|            | 46.875                          | 75.00                        |  |
|            | 53.674                          | 85.06                        |  |
| 832x624    | 49.725                          | 74.55                        |  |
|            | 48.363                          | 60.00                        |  |
| 4004.700   | 56.476                          | 70.06                        |  |
| 1024x766   | 60.023                          | 75.02                        |  |
|            | 68.677                          | 85.00                        |  |
|            | 47.700                          | 60.00                        |  |
| 1360x768   | 59.625                          | 75.02                        |  |
|            | 68.500                          | 85.00                        |  |
|            | 47.700                          | 60.00                        |  |
| 1366x768   | 59.625                          | 75.02                        |  |
|            | 69.500                          | 85.00                        |  |
|            | 54.348                          | 60.05                        |  |
| 1150,0004  | 63.995                          | 70.01                        |  |
| 1152X004   | 67.500                          | 75.00                        |  |
|            | 77.487                          | 85.00                        |  |
| 1152x870   | 68.681                          | 75.06                        |  |
|            | 47.693                          | 60.00                        |  |
| 1280x768   | 60.091                          | 75.00                        |  |
|            | 68.504                          | 85.00                        |  |
| 1280x960   | 60.023                          | 60.02                        |  |
| 1280x1024  | 63.981                          | 60.02                        |  |

50PX4R ряд

#### Установка

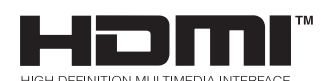

- HDMI<sup>™</sup>, HDMI logo и High-Definition Multimedia Interface представляют собой торговые знаки, или зарегистрированные торговые знаки HDMI Licensing.
- Данный телевизор может принимать Мультимедийный интерфейс высокого разрешения (HDMI) или Вход цифрового визуального интерфейса (DVI).
- Данный телевизор поддерживает протокол HDCP(Цифровая защита широкополосного спектра) для режимов телевизора (480р, 720р, 1080i).
- Если вы соединяетесь с устройствами-источниками HDMI/DVI (DVD-плеер, приставка к телевизору или ПК), поддерживающих функцию Auto HDMI/DVI, установите автоматически конфигурируемое устройство "Plug and Play", а затем настройте устройства-источники HDMI/DVI (640 x 480p) (или 50РХ4R ряд ; 1280 x 720p). После считывания в устройствах-источниках HDMI/DVI с использованием Протокола DDC (Канал отображения данных), EDID сохраняется в памяти используемого телевизора. Если устройства-источники HDMI/DVI не поддерживают функцию Auto HDMI/DVI, разрешение настраивается вручную.
- Для того чтобы получить наилучшее качество изображения, настройте выходное разрешение DVD-плеера или приставки на 640 x 480p (или 50PX4R ряд ; 1280 x 720p).
- Для того чтобы получить наилучшее качество изображения, настройте графическую карту ПК на 640 x 480 (или 50РХ4R ряд ; 1024 x 768p), 60Гц.
- В том случае, если устройства-источники имеют выходной штепсельный разъем DVI, вы должны подсоединять звук при помощи отдельного кабеля (Обратитесь к пункту **Как подсоединять>**)

#### Как подсоединять

- 1. В том случае, когда устройства-источники(DVD плеер или приставка к телевизору) поддерживают HDMI.
- Если устройства-источники имеют выходной штепсельный разъем HDMI, они подсоединяются к цифровому телевидению с использованием кабеля HDMI(не поставляется с изделием).
- Если устройства-источники поддерживают Auto HDMI, автоматически, устройства-источники переключают выходное разрешение на 640 x 480p (или 50PX4R ряд ; 1280 x 720p). Если нет, переключитесь на Ручную настройку разрешения для указания режима Manual (вручную) устройств-источников.
- Для того чтобы получить наилучшее качество изображения, настройте выходное разрешение DVD-плеера или приставки на 640 х 480р (или 50РХ4R ряд ; 1280 х 720р).
- Так как HDMI посылает цифровые видео и звуковому сигналу при помощи одного кабеля, для использования HDMI кабеля не требуется специального кабеля звуковых сигналов.
- 2. В том случае, когда устройства-источники (DVD плеер или приставка к телевизору) поддерживают DVI.
- Если устройства-источники имеют выходной штепсельный разъем DVI, они подсоединяются к цифровому телевидению с использованием кабеля HDMI для кабеля DVI (не поставляется с изделием).
- Если устройства-источники поддерживают Auto DVI, автоматически, устройства-источники переключают выходное разрешение на 640 x 480p (или 50PX4R ряд ; 1280 x 720p). Если нет, переключитесь на Ручную настройку разрешения для указания режима Manual (ручной) устройств-источников.
- Для того чтобы получить наилучшее качество изображения, настройте выходное разрешение DVD-плеера или приставки на 640 х 480р (или 50РХ4R ряд ; 1280 х 720р).
- В этом случае, для звука используется другой кабель. Если устройства-источники имеют волоконно-оптический выходной штепсельный разъем для цифрового звука, звуковой вход RGB/DVI DTV подсоединяется к кабелю звука (не поставляется с изделием). И после этого вы можете прослушивать нормальный звук.
- 3. Если ПК поддерживает DVI.
- Если ПК имеет выходной штепсельный разъем DVI, устройства-источники подсоединяются к цифровому телевидению с использованием HDMI для кабеля DVI (не поставляется с изделием).
- Для того чтобы получить наилучшее качество изображения, настройте графическую карту ПК на 640 x 480 (или 50РХ4R ряд ; 1024 x 768), 60Гц.
- Используйте HDMI/DVI(ВИДЕО) цифрового телевидения для видео соединений, в зависимости от штепсельного разъема вашего ПК.
- Если графическая карта на ПК не выводит аналоговый RGB и DVI одновременно, подсоедините либо только RGB вход, либо HDMI/DVI вход, чтобы отображать на дисплее ПК цифровое телевидение.
- Если графическая карта на ПК не выводит аналоговый RGB и DVI одновременно, настройте цифровое телевидение либо на RGB вход, либо, на HDMI/DVI вход, (другой режим настраивается DTV на устройства "Plug and Play" автоматически).
- Затем, выполните соответствующие соединения для звука. Если используется звуковая карта, настройте звук ПК в соответствии с требованиями.
- В этом случае, для звука используется другой кабель. Если ПК (или звуковая карта ПК) имеет волоконно-оптический выходной штепсельный разъем для цифрового звука, звуковой вход RGB/DVI DTV подсоединяется к кабелю аналогового звука (не поставляется с изделием). После этого вы можете прослушивать нормальный звук.

#### Ссылка

Пример кабеля

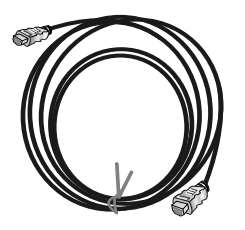

Кабель HDMI (не поставляется с изделием)

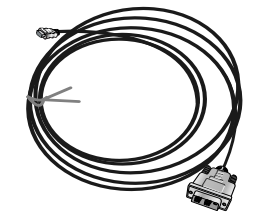

HDMI для DVI кабеля (не поставляется с изделием)

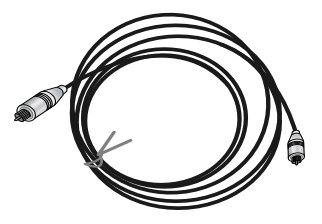

Кабель для аналогового звука (RCA тип) (не поставляется с изделием)

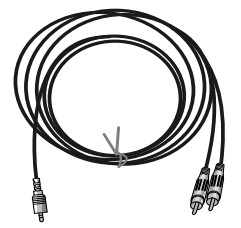

Кабель для аналогового звука (стерео для RCA типа) (не поставляется с изделием)

#### Как использовать

- 1. Соедините устройства-источники HDMI/DVI (DVD плеер или приставка к телевизору) и телевизор.
- 2. Включите экран нажатием кнопки POWER на телевизоре и на пульте дистанционного управления устройствисточников HDMI/DVI.
- 3. Выберите входной источник HDMI/DVI в пункте Main Input (главный вход) меню PIP/DW.
- 4. Проверьте изображение на своем телевизоре. Могут иметься помехи, связанные с разрешением, вертикальным растром, контрастностью или яркостью в устройствах-источниках HDMI/DVI. Если присутствуют помехи, измените для устройств-источников HDMI/DVI разрешение, скорость регенерации изображения, или регулируйте яркость и контрастность в меню до тех пор, пока картинка не станет четкой. Если скорость регенерации изображения изображения графической карты ПК меняться не может, замените графическую карту ПК, или проконсультируйтесь с производителем графической карты ПК.

- В зависимости от графической карты, режим DOS может не работать, если вы используете HDMI для кабеля DVI.
- Избегайте сохранения неподвижного изображения на экране телевизора в течение продолжительного периода времени. Неподвижное изображение может надолго отпечататься на экране. Если возможно, используйте "хранитель экрана" Orbiter.
- В том случае, когда устройства-источники подсоединяются к HDMI/DVI входу, выходное разрешение ПК (VGA, SVGA, XGA), положение, размер могут не настраиваться на экране. как показано на картинке ниже, нажмите кнопку MENU для регулирования положения экрана телевизора, свяжитесь с центром технического обслуживания графических карт ПК.
- В том случае, когда устройства-источники подсоединяются к HDMI/DVI входу, выходное разрешение телевизора (480р, 720р, 1080i), экран телевизора соответствует Спецификации EIA/CEA-861-В на экран. Если нет, обратитесь к Руководству по устройствам-источникам HDMI/DVI, или свяжитесь со своим центром технического обслуживания.
- В случае, если к устройству-источнику HDMI/DVI кабель не подсоединен, или имеется слабое кабельное соединение, на входе HDMI/DVI отобразится сообщение "Нет сигнала". В случае, если видео разрешение не поддерживается выходом телевизора в устройствах-источниках HDMI/DVI, отобразится "Неправильный сигнал". Обратитесь к Руководству по устройствам-источникам HDMI/DVI, или свяжитесь со своим центром технического обслуживания.

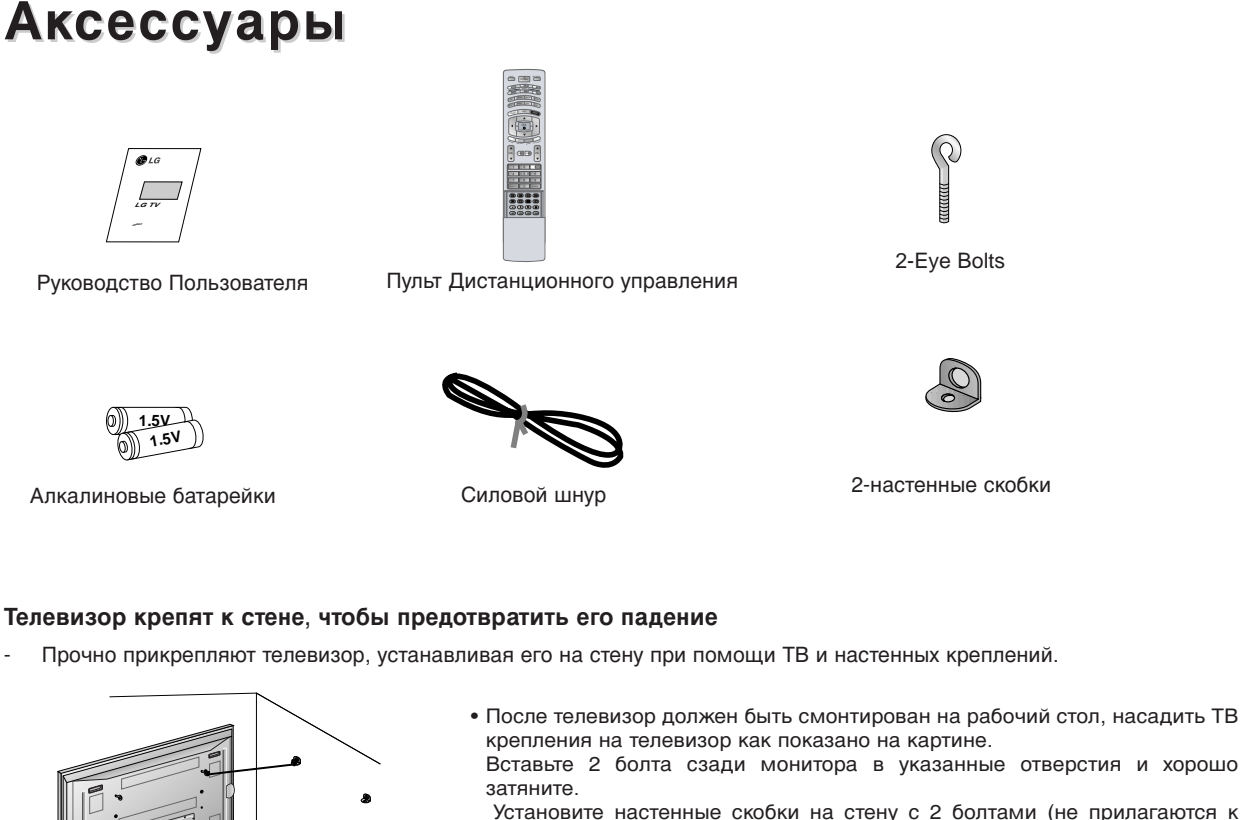

- $(\mathbf{Q})$
- 2-Eye Bolts

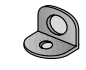

2-настенные скобки

#### Телевизор крепят к стене, чтобы предотвратить его падение

Прочно прикрепляют телевизор, устанавливая его на стену при помощи ТВ и настенных креплений.

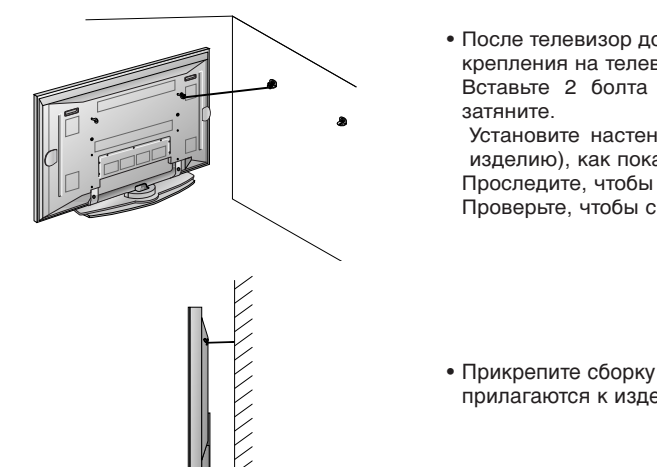

- Установите настенные скобки на стену с 2 болтами (не прилагаются к изделию), как показано выше. Проследите, чтобы высота скобок монитора настенных скобок совпадала. Проверьте, чтобы скобки были крепко установлены.
- Прикрепите сборку Монитор / подставка к стене крепкими пружинами (не прилагаются к изделию), как показано выше.

#### Дополнительные Отдельно Оплачиваемые Аксессуары

- Дополнительные отдельно оплачиваемые аксессуары могут изменяться или модифицироваться для улучшения качества без уведомления.
- Свяжитесь со своим дилером для покупки этих аксессуаров.

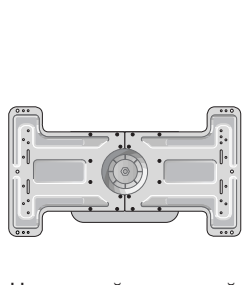

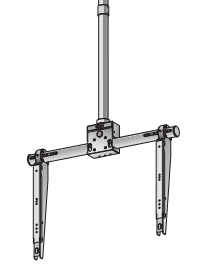

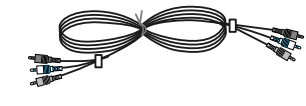

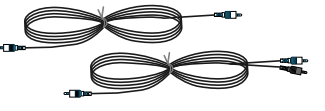

Наклонный настенный кронштейн

Подставка для Колонок

Видео кабели

Аудио кабели

16 ПЛАЗМЕННЫЙ ТЕЛЕВИЗОР

### Установка Монитора

- Монитор может устанавливаться несколькими способами на стену, на стол и т.д.
- Данный монитор разработан и изготовлен в соответствии с конструктивным решением, позволяющим устанавливать его как горизонтально, так и вертикально.

Настенный монтаж: горизонтальная установка

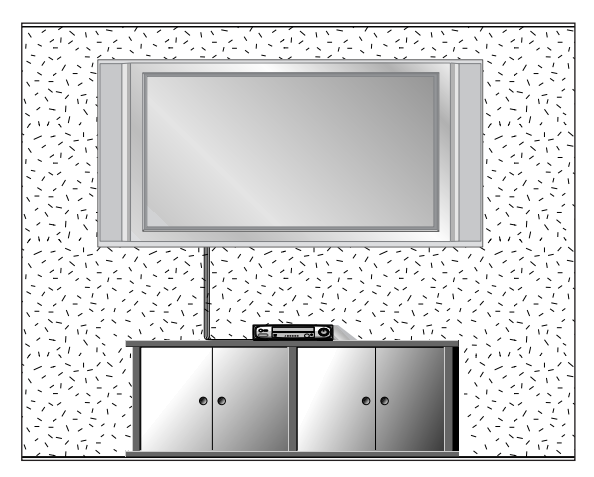

 Монитор можно монтировать к стене, как показано выше. (Относительно дополнительной информации просмотрите инструкцию по настенному монтажу, установке на кронштейнах и настройке)

#### Установка на стену

Чистота стены должна быть стандартной для достаточной вентиляции

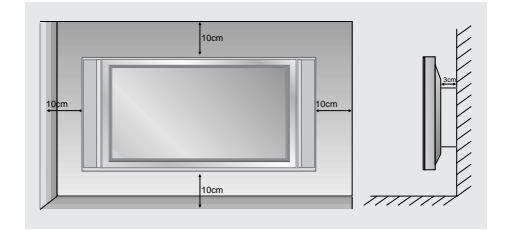

#### Функция поворота (не во всех моделях)

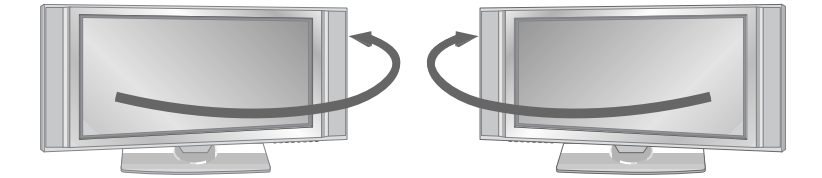

В некоторых моделях имеется возможность ручного поворота телеприемника вправо или влево на 20 градусов, чтобы обеспечить удобный для вашего положения угол просмотра.

**Примечание** : Поворотная панель стопорится через отверстие в ней на задней стенке приемника посредством небольшой планки (поворотный фиксатор). Чтобы данная функция работала, удалите данную планку.

#### Установка на тумбе письменного стола

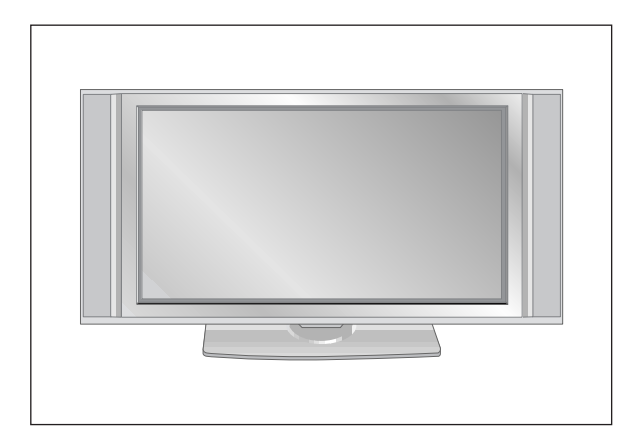

• Монитор можно устанавливать на столе, как показано выше.

#### Установка на стол

Чистота подставки должна быть стандартной для достаточной вентиляции

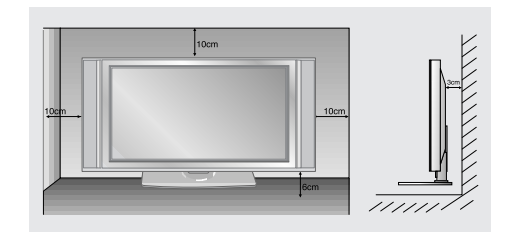

### Включение Монитора

- При использовании пульта дистанционного управления, направляйте его на датчик на Мониторе.

#### Включайте Монитор только после установки

- 1. Правильно подсоедините шнур питания, прибор включен в режиме ожидания.
- 2. Нажмите кнопки Ф / I, INPUT или PR ▲ / ▼ на приборе или кнопки POWER, INPUT, MULTIMEDIA, PR ▲ / ▼ или NUMBER на пульте дистанционного управления и прибор включится.

Включение Монитора (силовой шнур все еще подключен)

Если Монитор выключается с помощью пульта дистанционного управления и также кнопкой  $\circ$  / I на Мониторе.

 Нажмите кнопки Ф / I, INPUT или PR ▲ / ▼ на приборе или нажмите кнопки POWER, INPUT, MULTIMEDIA, PR ▲ / ▼ или NUMBER на пульте дистанционного управления.

### Выбор языка экрана (не во всех моделях)

- Это является еще одной опцией. Меню может отображаться на экране на выбранном языке. Прежде всего выберите язык пользования.
  - 1. Нажать кнопку МЕНЮ, а затем кнопку ▲ / ▼, чтобы перейти к меню функций.
  - 2. Для выбора режима Language нажмите кнопку ▶, затем кнопку ▲ / ▼.
  - 3. Чтобы выбрать желаемый язык нажмите кнопку 🕨 затем 🛦 / 🛡.
  - После этого вся экранная информация будет выводиться на экран телевизора только на выбранном Вами языке.
  - 4. Для возврата к нормальному телевизионному изображению нажмите кнопку EXIT.

### Опции меню канала

#### Настройка автопрограмм

- Все станции которые можно принимать запоминаются этим способом Рекомендуется использовать автопрограмму во время установки этого Плазменного Дисплея.
  - 1. Нажмите кнопку МЕНЮ а затем кнопку ▲ / ▼ чтобы выбрать меню STATION канал.
  - 2. Нажмите кнопку ► а затем кнопку ▲ / ▼ чтобы выбрать Автопрограмму.
  - 3. Нажмите кнопку ► для выбора Системы Выберите телевизионную систему с помощью кнопки ◀ / ► ;
    - **L** : SECAM LL' (не во всех моделях)
    - **BG**: PAL BG SECAM BG Европа Восточная Европа Азия Новая Зеландия Ближний Восток Африка
    - I : РАL III Великобритания Ирландия Гонконг Южная Африка
    - **DK**: PAL DK SECAM DK Восточная Европа Китай Африка СНГ
    - **М** : США Корея Филиппины опция (не во всех моделях)
  - Нажмите кнопку ▼ чтобы выбрать. Запоминание Storage Выберите номер начальной программы с помощью кнопки ◄ / ► или используя кнопки NUMBER номер в меню Запоминание.
  - 5. Нажмите кнопку ▼ чтобы выбрать Старт.
  - 6. Чтобы начать автопрограммирование нажмите кнопку ►.
    - Запоминаются все принимаемые станции.

**Примечание**: Название станции запоминается для тех станции которые вещают VPS Видеопрограммное обслуживание PDC Управление передачей программы или данные TELETEXT телетекст Если для станции невозможно установить название станции устанавливается номер канала и запоминается как C VUHF 0169 или S кабель 0147 за ним следует номер.

Для остановки автопрограммирования нажмите кнопку MENU.

После завершения автопрограммирования на экране появится меню Programme Edit редактирование программы Смотрите раздел 'Programme edit' для редактирования хранимой программы.

#### Настройка программы вручную

Программирование вручную позволит Вам проводить настройку и расположить станции вручную в любом порядке по Вашему желанию Также Вы можете присвоить название станции с пятью знаками для каждого номера программы.

- 1. Нажмите кнопку МЕНЮ а затем кнопку ▲ / ▼ чтобы выбрать меню STATION канал.
- 2. Для выбора Программирования Вручную нажмите кнопку 🕨 и затем кнопку 🛦 / 🛡.
- Для выбора Запоминания нажмите кнопку ► Выберите номер начальной программы с помощью кнопки ◄ / ► или используя кнопки NUMBER в меню Запоминаниее.
- Для выбора Системы нажмите кнопку ▼ Выберите систему ТВ с помощью кнопки
   / ►.
  - **L** : SECAM LL' (не во всех моделях)
  - **BG**: PAL BG SECAM BG Европа Восточная Европа Азия Новая Зеландия Ближний Восток Африка
  - I : PAL III Великобритания Ирландия Гонконг Южная Африка
  - **DK**: PAL DK SECAM DK Восточная Европа Китай Африка СНГ
  - **М** : США Корея Филиппины опция (не во всех моделях)
- Для выбора Band нажмите кнопку ▼. Нажмите кнопку ◄ / ► чтобы выбрать VUHF или кабельное телевидение по требованию;
- 6. Для выбора Channel нажмите кнопку ▼. Вы можете выбрать номер желаемого канала с помощью кнопок NUMBER Если возможно выбирайте номер канала от 1 до 69 непосредственно используя кнопки номеров
- 7. Для выбора Поиска Search нажмите кнопку ▼ Для запуска поиска нажмите кнопку ◀ / ►.Если станция найдена поиск прекращается.
- 8. Чтобы сохранить ее нажмите кнопку ОК.
- 9. Для сохранения еще одной станции повторите шаги 3 по 8.

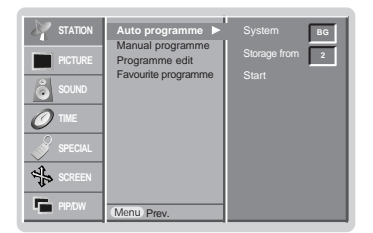

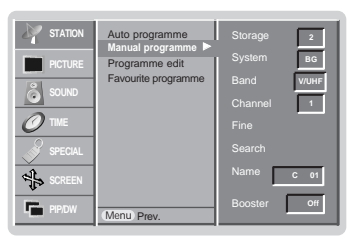

## Опции меню канала

#### Точная настройка

- Обычно точная настройка потребуется только при плохом приеме сигнала.
  - 1. Повторите шаги 1 по 2 Настройка программы вручную.
  - 2. Чтобы выбрать Fine точный нажмите кнопку ► а затем кнопку ▲ / ▼.
  - 3. Для точной настройки качества изображения и звука нажмите кнопку 4 / ►.
  - 4. Нажмите кнопку ОК. Точно настроенная программа отображается желтым номером во время выбора программы Редактирование программы.
  - 5. Для возврата к нормальному телевизионному изображению нажмите кнопку EXIT

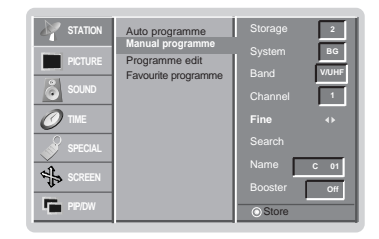

#### Присвоение имени станции

- 1. Повторите шаги 1 по 2 Настройка программы вручную.
- 2. Для выбора Имени нажмите кнопку ► а затем кнопку ▲ / ▼.
- 3. Нажмите кнопку ►
- 4. Нажмите кнопку 🛦 Вы можете использовать пробел + цифры от 0 до 9 и буквы от АдоΖ.
- С помощью кнопки V Вы можете выбирать в противоположном направлении.
- 5. Выберите следующую позицию нажав кнопку > а затем выберите второй знак и ΤД
- 5. Дважды нажмите кнопку ОК.
- 7. Для возврата к нормальному телевизионному изображению нажмите кнопку EXIT.

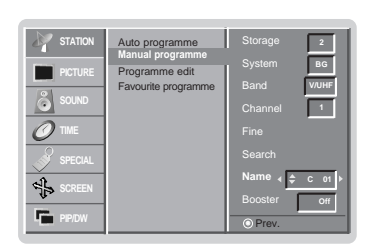

#### Booster (Усилитель) (не во всех моделях)

- В некоторых моделях имеется дополнительная функция Booster (Усилитель). Только тот телевизор, у которого имеется Booster, может выполнить эту функцию.
- Если качество приема телевизионного сигнала плохое, тогда выберите функцию Booster и включите ее (On).
- 1. Повторите шаги 1 по 2 Настройка программы вручную.
- Нажмите кнопку ► затем ▲ / ▼ чтобы выбрать Booster.
   Нажатием кнопок ◄ / ► выберите пункт меню On или Off.
- 4. Нажмите кнопку ОК.
- 5. Для возврата к нормальному телевизионному изображению нажмите кнопку EXIT.

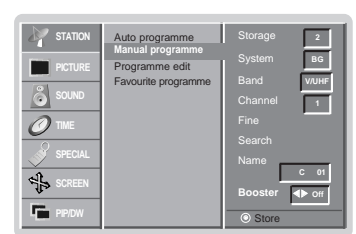

#### Редактирование программы

- Эта функция позволяет Вам удалять или пропускать сохраненные программы Также Вы можете перемещать некоторые станции к другим номерам программ или копировать данные пустой станции в выбранный номер программы.
- 1. Нажмите кнопку МЕНЮ а затем кнопку ▲ / ▼ чтобы выбрать меню STATION канал.
- Для выбора Редактирования Программы нажмите кнопку ► и затем кнопку ▲ / ▼. 2.
- Нажмите кнопку ▶ чтобы получить меню Редактирования Программы.

#### Удаление программы

- 1. С помощью кнопки ▲ / ▼ или ◀ / ► выберите удаляемую программу.
- 2. Дважды нажмите кнопку RED красный.
- Выбранная программа удаляется все последующие программы перемещаются вверх на одну позицию.

#### Копирование программы

- С помощью кнопки А / ▼ или ◄ / ► выберите копируемую программу
   Нажмите кнопку GREEN зеленый.
- Все последующие программы перемещаются вниз на одну позицию.

#### Перемещение программы

- С помощью кнопки ▲ / ▼ или ◄ / ► выберите перемещаемую программу .
   Нажмите кнопку YELLOW желтый .
- 3. Переместите программу к нужному номеру программы используя кнопки ▲ / ▼ или ◀ / 🕨
- 4. Для отключения этой функции нажмите еще раз кнопку YELLOW.

#### Пропуск номера программы

- Выберите номер пропускаемой программы с помощью кнопки **А** / **V** или **4** /
- 2
- 3.
- Нажмите кнопку BLUE синий Пропускаемая программа превращается в синий цвет. Нажмите еще раз кнопку BLUE чтобы сбросить пропущенную программу. Пропустить номер программы означает что Вы не сможете выбрать его с помощью кнопки PR ▲ / ▼ во время обычного просмотра ТВ. Если Вы хотите выбрать пропущенную программу введите номер программы с помощью кнопок NUMBER или выберите его в меню Редактирование программы или Таблица.

#### Любимый канал

- Эта функция позволит сразу переключиться Вам на любимые каналы.
  - Нажмите кнопку МЕНЮ а затем кнопку ▲ / ▼ чтобы выбрать меню STATION канал.
     Нажмите кнопку ▶ затем ▲ / ▼ чтобы выбрать Favourite programme.
     Нажмите кнопку ▶ чтобы появилось меню Favourite programme.

  - 4. Нажатием кнопок ▲ / ▼ выберите пункт меню ---
  - 5.Выбрать желаемую программу с помощью клавиш ◀ / ► или при помощи цифровых кнопок. Любой номер до10 вводится с цифрой '0' (или '00') в начале, например '05' (или '005') для 5 канала.
  - Чтобы сохранить другие программы, повторить пункты 4 и 5. 6 Вы можете сохранить до 8 программ.
  - 7. Нажмите кнопку ОК.
  - 8. Для возврата к нормальному телевизионному изображению нажмите кнопку EXIT.

Чтобы выбрать сохраненную программу, необходимо повторно нажать клавишу FAVOURITE.

#### Вызов таблицы программ

Вы можете проверить сохраняемые в памяти программы, вызвав на экран таблицу программ.

#### Вывод на экран таблицы программ

Нажмите кнопку LIST (список), чтобы вывести на экран таблицу программ. Таблица программ появляется на экране.

- Вы можете обнаружить, что некоторые программы имеют номера синего цвета. Они были установлены на пропуск при автоматической настройке или в режиме редактирования программ.
- У некоторых программ в таблице программ показан только номер канала и это означает, что отсутствует присвоенное им название станции.

#### Выбор программы в таблице программ

Выберите программу нажатием кнопок ▲ / ▼ или ◀ / ► Нажмите кнопку ОК.

#### Телевизор переключится на программу с выбранным номером.

#### Просмотр страниц таблицы программ

В таблице программ есть 10 страниц, которые содержат 100 программ. Страницы последовательно "перелистываются" нажатием кнопок ▲ / ▼ или ◀ / ►.

Нажмите кнопку LIST для возврата к нормальному просмотру телевизора.

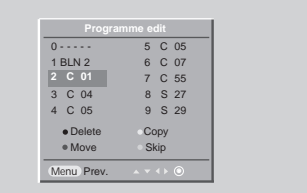

| STATION STATION | Auto programme<br>Manual programme<br>Programme edit<br>Eavourite programme | √ 0 BLN 2 |
|-----------------|-----------------------------------------------------------------------------|-----------|
| SOUND           |                                                                             |           |
| Ø TME           |                                                                             |           |
| SPECIAL         |                                                                             |           |
| SCREEN          |                                                                             |           |
| PIP/DW          | Menu Prev.                                                                  |           |

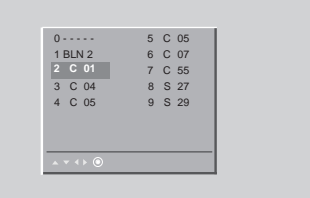

## меню картинки

#### PSM (память состояния изображения)

- Используйте PSM для установки лучшего изображения экрана монитора.
- При ручной настройке опций изображения (контрастность, яркость, цвет, резкость (четкость) и интенсивность цвета (цветовой тон)), PSM автоматически переключается на режим пользователя **User**.
- 1. Нажмите кнопку РЅМ.
- Каждое нажатие **PSM** кнопки изменяет картинку экрана.

|     | Intelligent Eye 🔶 | Dynamic | <br>Standard | <b>—</b> | Mild | -> | User | ] |
|-----|-------------------|---------|--------------|----------|------|----|------|---|
| i i |                   |         |              |          |      |    |      |   |

- Вы также можете выбрать Intelligent Eye, Dynamic, Standard, Mild или User в меню PIC-TURE.
- Intelligent Eye, Dynamic, Standard и Mild картинки запрограммированы изготовителем для лучшего воспроизведения картинки и не могут быть изменены.
- Когда функция "eye" (глаз) включена, изображение автоматически настраивается на наиболее подходящую картинку, в соответствии с окружающими условиями.

#### ПЦС (Память цветового состояния)

- Для установки настроек (отменить установки по умолчанию), выберите Normal.
  - 1. Нажать кнопку МЕНЮ, а затем кнопку ▲ / ▼, чтобы перейти к меню изображения.
  - 2. Для выбора режима CSM нажмите кнопку ▶, затем кнопку ▲ / ▼.
  - 3. Нажмите кнопку ► затем ▲ / ▼ чтобы выбрать Cool, Normal, Warm или User.
  - 4. Для возврата к нормальному телевизионному изображению нажмите кнопку EXIT.
  - Каждое нажатие 🛦 / 🔻 кнопки изменяет картинку экрана.

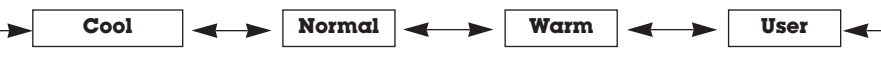

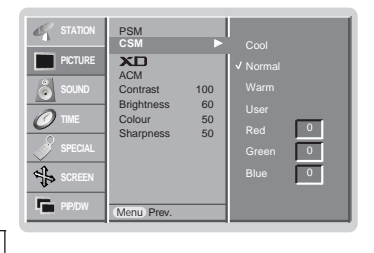

ACM

4

F

0

0

0

#### Настройка температуры цвета

- Вы можете выбрать по своему вкусу любую настройку цвета: стандартную, красноватую, зеленоватую или голубоватую.
  - 1. Нажать кнопку МЕНЮ, а затем кнопку ▲ / ▼, чтобы перейти к меню изображения.
  - 2. Для выбора режима СЅМ нажмите кнопку ►, затем кнопку ▲ / ▼.
  - 3. Для выбора режима **User** нажмите кнопку ▶, затем кнопку ▲ / ▼.
  - 4. Используйте ▲ / ▼ / ◄ / ► кнопку для выбора наиболее подходящих настроек и затем нажмите кнопку ►.
  - 5. Для возврата к нормальному телевизионному изображению нажмите кнопку **EXIT**.

#### XD

- Вы можете наслаждаться живым и высокоточным изображением с помощью технологии обработки Digital Reality компании LG.
- Эта функция недоступна в режиме RGB[ПК], HDMI[ПК].
- При выборе опции картинки (Intelligent Eye, Dynamic, Standard и Mild) в меню PICTURE, XD автоматически сменится на включение.
- 1. Нажать кнопку МЕНЮ, а затем кнопку ▲ / ▼, чтобы перейти к меню изображения.
- 2. Для выбора режима ХО нажмите кнопку ▶, затем кнопку ▲ / ▼.
- 3. Нажмите кнопку ► затем ▲ / ▼ чтобы выбрать On или Off.
- 4. Для возврата к нормальному телевизионному изображению нажмите кнопку EXIT.

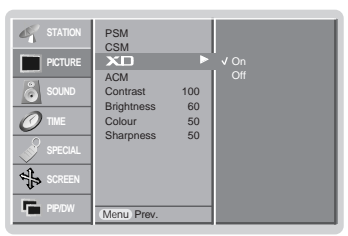

#### sRGB

- Когда приемник подключен к внешнему устройству с функцией sRGB, настраивается цветовая разница между ними, чтобы отображать одинаковое изображение.
- Эта функция работает в следующем режиме : RGB[ПК], HDMI[ПК].
- 1. Нажать кнопку МЕНЮ, а затем кнопку ▲ / ▼, чтобы перейти к меню изображения.
- 2. Для выбора режима **sRGB** нажмите кнопку ►, затем кнопку ▲ / ▼.
- 3. Нажмите кнопку ► затем ▲ / ▼ чтобы выбрать On или Off.
- 4. Для возврата к нормальному телевизионному изображению нажмите кнопку EXIT.

#### АСМ (Активное управление цветом)

- Регулируйте **ACM** для выбора требуемой опции "skin colour".
- Эта функция работает в следующем режиме:
- TV, AV1, AV2, S-Video2, AV3, AV4, AV5 или COMPONENT, RGB[DTV], HDMI[DTV].
- Эта функция недоступна в режиме **XD Off** (XD "Выкл").
  - 1. Нажать кнопку МЕНЮ, а затем кнопку ▲ / ▼, чтобы перейти к меню изображения.
  - 2. Для выбора режима АСМ нажмите кнопку ▶, затем кнопку ▲ / ▼.
  - 3. Используйте ◀ / ► кнопку для выбора наиболее подходящих настроек и затем нажмите кнопку ►.
  - 4. Для возврата к нормальному телевизионному изображению нажмите кнопку EXIT.

#### Условия настройки изображения

- Вы можете осуществлять регулировку контраста, яркости, насыщенности цвета, четкости изображения и оттенков.
- Функция "colour (цвет), sharpness (резкость)" недоступна в режиме RGB[ПК], HDMI[ПК].
- В формате PAL/SECAM, функция настройки интенсивности цвета не работает.
  - 1. Нажать кнопку МЕНЮ, а затем кнопку ▲ / ▼, чтобы перейти к меню изображения.
  - Нажмите кнопку ▲ / ▼, чтобы выбрать Contrast и затем нажмите кнопку ► еще раз. (для настройки контраст установки)
  - 3. Используйте ◀ / ► кнопку для выбора наиболее подходящих настроек и затем нажмите кнопку ►.
  - 4. Для возврата к нормальному телевизионному изображению нажмите кнопку **EXIT**.

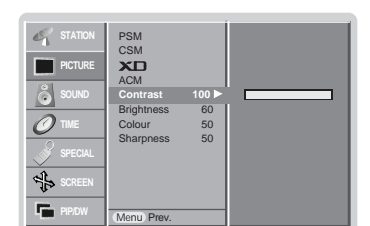

 Image: station
 PSM

 Image: station
 PSM

 CSM
 SSM

 SOUND
 SRGB
 ✓ On

 Off
 Off

 Special
 Special

 Special
 Special

 Special
 Memol Prev.

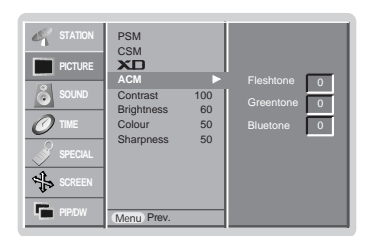

### меню звукового сопровождения

#### SSM (память состояния звука)

- Эта функция позволит Вам получить наилучшие условия звука и специальных характеристик, так как монитор автоматически выбирает подходящую опцию звука, основанную на содержании программы.
- При ручной настройке звуковых опций (верхние звуковые частоты (тона), нижние звуковые частоты (тона) и баланс), SSM автоматически переключается на режим пользователя **User**.
  - 1. Нажмите кнопку SSM.
  - 2. Нажмите кнопку SSM выберите желаемый пункт меню настройки звука.

| CDC TCVT  | TT and |   | Musia |   | Mourie | Cmania | IIcor |     |
|-----------|--------|---|-------|---|--------|--------|-------|-----|
| SKS I SVI | FIGI   |   | wusic |   | wovie  | spons  | User  | I — |
|           |        | 1 |       | 1 |        |        |       | .   |

- Вы также можете выбрать SRS TSXT, Flat, Music, Movie, Sports или User в меню звукового сопровождения.
   Параметры режимов SRS TSXT, Flat, Music, Movie и Sports программируются на заводе для получения наилучшего воспроизведения звука, соответствующего каждому из этих типов передач и не могут быть изменены.
- SRS() является торговым знаком корпорации SRS Labs, Inc.
- Технология TruSurround XT применяется по лицензии SRS Labs, Inc.

#### BBE

- BBE High Definition Sound восстанавливает четкость и наличие звуков для более раборчивой искусственной речи и реальности мелодии.
  - 1. Нажать кнопку МЕНЮ, а затем кнопку ▲ / ▼, чтобы перейти к экрану меню звукового сопровождения.
  - 2. Нажмите кнопку ► затем ▲ / ▼ чтобы выбрать ВВЕ.
  - 3. Нажмите кнопку ► затем ▲ / ▼ чтобы выбрать On или Off.
  - 4. Для возврата к нормальному телевизионному изображению нажмите кнопку EXIT.
  - **ВВЕ**. Производится по лицензии корпорации BBE Sound, Inc.

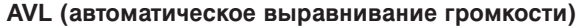

- Эта особенность сохраняет определенный уровень звука, даже если Вы меняете каналы.
  - 1. Нажать кнопку МЕНЮ, а затем кнопку ▲ / ▼, чтобы перейти к экрану меню звукового сопровождения.
  - 2. Нажмите кнопку ► затем ▲ / ▼ чтобы выбрать АУL.
  - 3. Нажмите кнопку ► затем ▲ / ▼ чтобы выбрать On или Off.
  - 4. Для возврата к нормальному телевизионному изображению нажмите кнопку EXIT.

#### Регулировка Звука

- 1. Нажать кнопку МЕНЮ, а затем кнопку ▲ / ▼, чтобы перейти к экрану меню звукового сопровождения.
- 2. Нажмите кнопку ► затем ▲ / ▼ выберите желаемый пункт меню настройки звука.
- 3. Нажмите кнопку ► затем ◄ / ► выполните желаемые регулировки.
- 4. Для возврата к нормальному телевизионному изображению нажмите кнопку EXIT.

**Примечание** : Для верхних и нижних звуковых частот или для BBE, функция SRS TSXT не используется.

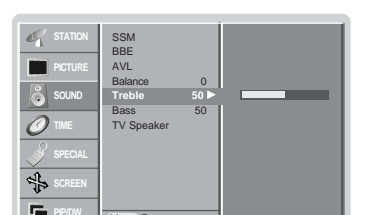

F

 SSM
 SSM

 ■ PCTURE
 BBE
 ✓ On

 AVL
 Datason 0
 Off

 Balanone
 0
 Off

 Troble
 50
 Troble
 50

 Time
 Frequence
 50

 Sectors
 TV Speaker
 V

 Socken
 Menu
 Prev.

24 ПЛАЗМЕННЫЙ ТЕЛЕВИЗОР

#### ТВ динамик

- Вы можете регулировать состояние внутреннего динамика.
- В режиме COMPONENT, RGB[ПК] и HDMI[ПК], ТВ динамик/регулируемый звук может выводиться, даже если нет видеосигнала.
  - 1. Нажать кнопку МЕНЮ, а затем кнопку ▲ / ▼, чтобы перейти к экрану меню звукового сопровождения.
  - 2. Нажмите кнопку ► затем ▲ / ▼ чтобы выбрать **TV Speaker**.
  - 3. Нажмите кнопку ► затем ▲ / ▼ чтобы выбрать On или Off.
  - 4. Для возврата к нормальному телевизионному изображению нажмите кнопку EXIT.

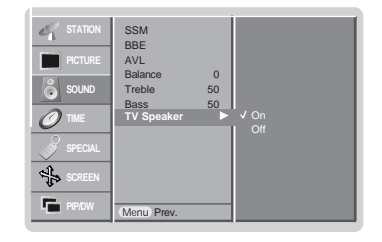

#### Стерео / Dual

- После выбора программы, информация о звуке для станции появляется после того, как номер программы и название станции исчезнут.

#### На Дисплее Экрана

Нажмите кнопку І/ІІ чтобы получить состояние трансляции.

| Трансляция | на Дисплее экрана |
|------------|-------------------|
| Моно       | MONO              |
| Стерео     | STEREO            |
| Dual       | DUAL I            |

#### Выбор моно звука

При приеме стерео, если сигнал стерео слабый, Вы можете переключиться на моно, нажав **I/II** кнопку два раза. При моно приеме глубина звука улучшается. Чтобы переключиться назад к стерео, нажмите **I/II** кнопку два раза снова.

#### Выбор языка для трансляции на двух языках

Если программа принимается на двух языках (двойной язык), Вы можете переключиться на, **DUAL I**, **DUAL II**, или **DUAL I** + **II** несколько раз нажав I/II кнопку.

- DUAL I посылает первый язык передач на колонки.
- DUAL II посылает второй язык передач на колонки.
- DUAL I + II посылает отдельный язык на каждую колонку.

#### NICAM прием (опция)

- Если ваш Плазменный Дисплей оборудован PDP Блоком настройки для NICAM приема, высококачественный NICAM (Почти Непрерывный омпандирующий Аудио Мультиплекс) цифровой звук может быть получен.

Выход звука можно выбрать согласно типу полученной передачи следующим образом, нажав I/II кнопку несколько раз.

- Когда NICAM моно принимается, Вы можете выбрать NICAM MONO или FM MONO.
- Когда NICAM стерео принимается, Вы можете выбирать NICAM STEREO или FM MONO. Если сигнал стерео слабый, переключитесь на FM MONO.
- Когда NICAM dual принимается, Вы можете выбрать, NICAM DUAL I, NICAM DUAL II, NICAM DUAL I + II или MONO.Когда FM mono выбран, дисплей MONO появляется на экране.

#### Выбор выхода звука в режиме AV

В режиме AV, Вы можете выбрать выходящий звук для левого и правого громкоговорителя.

Несколько раз нажмите І/ІІ кнопку, чтобы выбрать выход звука.

- L+R: Аудио сигнал от аудио L входа отправляется на левую колонку, а аудио сигнал от аудио R входа отправляется на правую колонку.
- L+L: Аудио сигнал от аудио L входа отправляется на левую и правую колонки.
- R+R : Аудио сигнал от аудио R входа отправляется на левую и правую колонки.

### Опции меню времени

#### Установка часов

- Если текущее время стерто из за отключения электричества если телевизор выключен или если монитор выключен с помощью кнопки Ф/I на мониторе повторно установите часы.
  - 1. Нажмите кнопку MENU и затем кнопку ▲ / ▼ для выбора меню TIME.
- 2. Для выбора Часов (Clock) нажмите кнопку ► и затем кнопку ▲ / ▼.
- 3. Для установки часов нажмите кнопку ► и затем кнопку ▲ / ▼.
- 4. Для исправления минуты нажмите кнопку ► и затем кнопку ▲ / ▼.
- 5. Для возврата к нормальному телевизионному изображению нажмите кнопку EXIT.

| STATION | Clock  Off time       |  |
|---------|-----------------------|--|
| PICTURE | On time<br>Auto sleep |  |
| SOUND   |                       |  |
|         |                       |  |
| SPECIAL |                       |  |
| SCREEN  |                       |  |
| PIP/DW  | Menu Prev.            |  |

#### Установка таймера Вкл/Выкл

- Функция таймера работает только если установлено текущее время.
- Функция Выкл Таймер перекрывает функцию Вкл Таймер если они установлены на одно и то же время.
- Для работы Вкл Таймера монитор должен быть в режиме ожидания.
- 1. Нажмите кнопку MENU и затем кнопку ▲ / ▼ для выбора меню TIME.
- 2. Нажмите кнопку ► затем ▲ / ▼ чтобы выбрать Off time или On time.
- 3. Чтобы выбрать Вкл Нажмите кнопку ► и затем кнопку ▲ / ▼.
- 4. Для установки часов нажмите кнопку ▶ и затем кнопку ▲ / ▼.
- 5. Для исправления минуты нажмите кнопку ► и затем кнопку ▲ / ▼.
- Только функция Вкл Время для настройки громкости звука нажмите кнопку ► и затем кнопку ▲ / ▼.
- 7. Для возврата к нормальному телевизионному изображению нажмите кнопку EXIT.
- Отменить функцию Выкл/Вкл Время.
- Нажмите кнопку ▲ / ▼ чтобы выбрать Выкл в шаге 3.
- Через два часа, как приемник включается через функцию времени включения, он автоматически переключается в режим ожидания, если не будет нажата какая-либо кнопка.

#### Автоматический таймер сна

- Если входящие сигналы отсутствуют, монитор выключается автоматически через 10 минут.
  - 1. Нажмите кнопку MENU и затем кнопку ▲ / ▼ для выбора меню TIME.
  - 2. Для выбора Auto sleep нажмите кнопку ► и затем кнопку ▲ / ▼.
  - 3. Нажмите кнопку ► затем ▲ / ▼ чтобы выбрать On или Off.
  - 4. Для возврата к нормальному телевизионному изображению нажмите кнопку EXIT.

#### Установка таймера отключения

- Sleep Timer (таймер выключения) выключает монитор в предварительно установленное время.
- Выбирайте, через какое время вы хотите выключить телевизор, нажатиями кнопки SLEEP (сон). При нажатии кнопки на экране телевизора появится сообщение <sup>2<sup>2</sup></sup> Min, за которым будут следовать цифры выбранного вами числа минут до выключения 10, 20, 30, 60, 90, 120, 180 и 240. Таймер начинает обратный отсчет времени с выбранного числа минут.
  - а. Для проверки оставшегося времени до отключения после установки, один раз нажмите кнопку SLEEP.
  - b. Для отмены действия таймера «сон» нажимайте кнопку SLEEP до тех пор, пока на экране на появится сообщение <sup>2<sup>2</sup></sup> - Min.
  - с. Если Вы выключаете монитор после установки Sleep Timer, установка стирается.

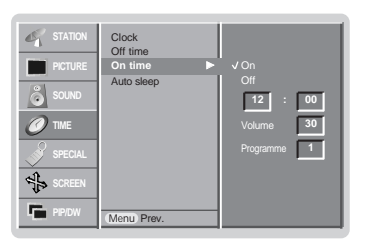

| STATION STATION | Clock<br>Off time<br>On time | 00    |
|-----------------|------------------------------|-------|
| SOUND           |                              | √ Off |
|                 |                              |       |
| SPECIAL         |                              |       |
|                 |                              |       |
|                 | Menu Prev.                   |       |

### меню функций

#### Электронный замок от детей

- В телевизоре может быть установлен такой режим работы, при котором его управление может осуществляться только с помощью ПДУ.
- 1. Нажмите кнопку MENU и затем кнопку ▲ / ▼ для выбора меню SPECIAL.
- 2. Для выбора Child lock нажмите кнопку ► и затем кнопку ▲ / ▼.
- 3. Нажмите кнопку ► затем ▲ / ▼ чтобы выбрать On или Off.
- 4. Для возврата к нормальному телевизионному изображению нажмите кнопку EXIT.

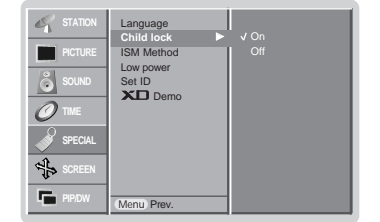

- Эта функция может использоваться для предотвращения несанкционированного использования телевизора.
- При включенной функции электронного замка от детей при нажатии любой из кнопок во время просмотра телевизионной передачи на экране появляется сообщение ' **A Child lock on** '.

#### ISM Метод

- Старайтесь не оставлять фиксированное изображение на экране Монитора на продолжительный период времени. Фиксированное неподвижное изображение из РС видеоигры отображенное на экране в течение продолжительного времени приводит к появлению фантомного повторного изображения которое остается даже если Вы меняете изображение.
- 1. Нажмите кнопку MENU и затем кнопку ▲ / ▼ для выбора меню SPECIAL.
- 2. Чтобы выбрать метод ISM нажмите кнопку ► а затем кнопку ▲ / ▼.
- 3. Для выбора Обычный, Орбитер, Инверсия или Побелка нажмите кнопку ► и затем используйте кнопку ▲ / ▼.

#### • White wash :

Побелка устраняет постоянные изображения с экрана. Излишнее постоянное изображение невозможно очистить полностью с помощью этой функции. • Orbiter :

В режиме Орбитер чтобы не допустить постоянного отображения экран перемещается каждые 2 минуты. Свойство режима Орбитер может помочь предотвратить фантомные изображения Но тем не менее, старайтесь не оставлять фиксированное изображение на экране

Inversion :

Функция Инверсии изображения меняет цвет экрана каждые 1/2 часа.

4. Для возврата к нормальному телевизионному изображению нажмите кнопку EXIT.

| STATION<br>PICTURE<br>SOUND<br>TIME<br>SPECIAL<br>SCREEN | Language<br>Child lock<br>ISM Method ►<br>Low power<br>Set ID<br>XII Demo | V Normal<br>White wash<br>Orbiter<br>Inversion |
|----------------------------------------------------------|---------------------------------------------------------------------------|------------------------------------------------|
| PIP/DW                                                   | Menu Prev.                                                                |                                                |

# меню функций

#### Маломощность

- Функция для снижения потребляемой мощности монитора.
  - 1. Нажмите кнопку MENU и затем кнопку ▲ / ▼ для выбора меню SPECIAL.
  - 2. Для выбора Маломощности (Low Power) нажмите кнопку ► и затем используйте кнопку ▲ / ▼.
  - 3. Нажмите кнопку ► затем ▲ / ▼ чтобы выбрать On или Off.
  - 4. Для возврата к нормальному телевизионному изображению нажмите кнопку EXIT.

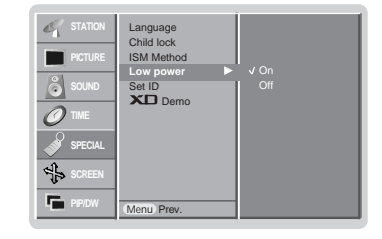

#### XD Demo

- Используйте это, чтобы видеть разницу между XD Demo Вкл. и XD Demo Выкл.
- Эта функция недоступна в режиме RGB[ПК], HDMI[ПК].
  - 1. Нажмите кнопку MENU и затем кнопку ▲ / ▼ для выбора меню SPECIAL.
  - 2. Для выбора **XD Demo** нажмите кнопку ► и затем кнопку ▲ / ▼.
  - 3. Чтобы начать **XD Demo** нажмите кнопку ►.
  - 4. Чтобы остановить **XD Demo**, нажмите кнопку EXIT (выход).

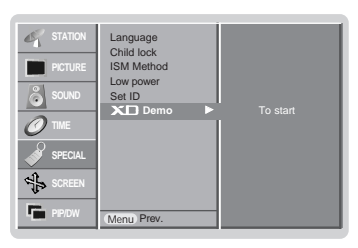

### Экранные меню

#### Авто конфигурация

- Автоматически регулируется положение картинки и устраняется тряска изображения.
- Эта функция работает в следующем режиме : RGB[ПК]
  - 1. Нажмите кнопку MENU и затем кнопку ▲ / ▼ для выбора меню SCREEN.
  - 2. Нажмите кнопку ► затем ▲ / ▼ чтобы выбрать Auto config.
  - 3. Нажмите кнопку ►.
    - Когда процесс авто-настройки закончен, на экране появляется надпись "ОК".
    - Если положение картинки неправильное, запустите процесс авто-настройки еще раз.
  - 4. Если изображение нужно отрегулировать после авто-настройки, настройте **Manual config.**
  - 5. Для возврата к нормальному телевизионному изображению нажмите кнопку EXIT.
  - Хотя изображение еще не совсем правильное Ваш Монитор функционирует нормально но требуется дальнейшая настройка.
  - Функции авто конфигурирования не обязательно использовать для режима HDMI.

#### Фаза настройки

- Если после авто-настройки картинка неясная, или присутствует дребезжание, настройте фазу картинки вручную.
  - Эта функция работает в следующем режиме : RGB[ПК], RGB[цифровое ТВ], COMPONENT
- (480p/576p/720p/1080i), HDMI (480p/576p/720p/1080i).
- Функция "Phase, Clock (фаза, часы)" недоступна в режиме RGB[цифровое TB], COMPONENT[480p/576p/720p/1080i], HDMI [480p/576p/720p/1080i].
- 1. Нажать кнопку МЕНЮ, а затем кнопку ▲ / ▼, чтобы перейти к меню SCREEN.
- 2. Нажмите кнопку ► затем ▲ / ▼ чтобы выбрать Manual config.
- 3. Нажмите кнопку ► затем ▲ / ▼ чтобы выбрать Phase, Clock, H-Position или V-Position.
- 4. Нажмите кнопку ◀ / ► выполните желаемые регулировки.
- 5. Для возврата к нормальному телевизионному изображению нажмите кнопку **EXIT**.

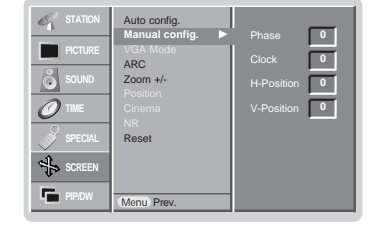

#### Выбор режима Wide VGA/XGA

- Чтобы смотреть обычное изображение, согласуйте разрешение режима RGB и выбор режима VGA/XGA.

- Эта функция работает в следующем режиме : RGB[ПК]
  - 1. Нажать кнопку МЕНЮ, а затем кнопку ▲ / ▼, чтобы перейти к меню Экранные.
  - 2. Нажмите на кнопку ▶, затем используйте кнопку ▲ / ▼, чтобы выбрать режим VGA Mode (или XGA Mode).
  - 3. Нажмите на кнопку ▶, затем используйте кнопку ▲ / ▼, чтобы выбрать желаемое разрешение VGA/XGA.
  - 4. Для возврата к нормальному телевизионному изображению нажмите кнопку EXIT.

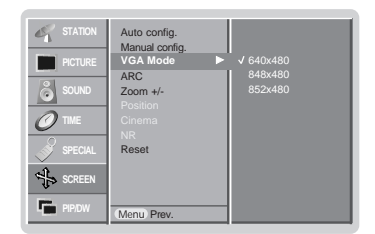

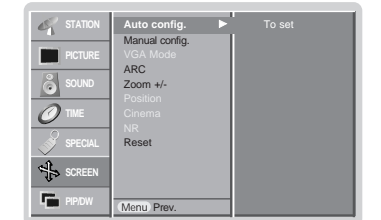

### Экранные меню

#### Установка формата картинки

- При просмотре телевизора вы можете выбирать разные форматы изображения; **Spectacle**, **Full** (не во всех моделях), **Original**, **4:3** (стандартное), **16:9** (Широкий экран), **14:9** и **Zoom** (увеличение изображения).
- 1. Нажмите кнопку MENU и затем кнопку ▲ / ▼ для выбора меню SCREEN.
- 2. Нажмите кнопку ► затем ▲ / ▼ чтобы выбрать ARC.
- 3. Нажмите кнопку ► затем ▲ / ▼ чтобы выбрать Spectacle, Full (не во всех моделях), Original, 4:3, 16:9, 14:9 или Zoom.

#### Spectacle

При полученни широкоформатного сигнала на ваш ТВ, следующее действие (выбор опции Spectacle) приведет к настройке горизонтального изображения в линейной пропорции по всему экрану.

#### • Full (не во всех моделях)

При получении широкоформатного сигнала на ваш ТВ, следующее действие (выбор опции Full) приведет к настройке горизонтального или вертикального изображения в линейной пропорции по всему экрану.

#### Original

Когда ваше ТЕЛЕВИДЕНИЕ получает широкий сигнал экрана, это будет автоматически изменено(заменено) на картинный формат, который будет послан.

#### • 4:3

Это - стандартный формат изображения 4:3, используемый в обычных телевизорах. • 16:9 (Широкий экран)

В режиме Wide (16:9) вы можете смотреть широкоэкранные кинофильмы (с форматом изображения 16:9) или обычные телевизионные передачи. Изображение с форматом 16:9 показывается на экране без изменения, а изображение с форматом 4:3 увеличивается влево и вправо так, что оно занимает весь экран формата 16:9.

#### • 14:9

Вы можете наслаждаться картинным форматом 14:9 или общей программой телевидения через 14:9 способ.

Экран 14:9 рассматривается, точно также, как экран 4:3, который увеличен вверх, влево и вправо.

#### • Zoom

Вы можете смотреть кинофильмы с увеличением изображения благодаря использованию режима Zoom. Изображение формата 4:3 увеличивается вверх/вниз и вправо/влево, так что оно занимает весь экран формата 16:9. Верхние и нижние границы изображения при этом могут стать не видны.

- 4. Для возврата к нормальному телевизионному изображению нажмите кнопку EXIT.
- Вы можете выбрать 4:3 и 16:9 (Ширина) только в режиме RGB[ПК], HDMI[ПК].

Вы можете выбрать **4:3** и **16:9** (Ширина) и **Zoom** (масштабирование) только в режиме RGB[цифровое TB], HDMI[цифровое TB], Component [цифровое TB].

Вы можете выбрать Spectacle, Full (не во всех моделях), 4:3, 16:9 (Ширина), 14:9 и Zoom (масштабирование) только в режиме Component [480i/576i].

#### Увеличение размера картинки

- При увеличении или уменьшении картинки на экране может быть показана неестественная картинка.

- 1. Нажмите кнопку MENU и затем кнопку ▲ / ▼ для выбора меню SCREEN.
- 2. Нажмите кнопку ► затем ▲ / ▼ чтобы выбрать Zoom +/-.
- 3. Нажмите кнопку ► затем ◄ / ► выполните желаемые регулировки.
- Для возврата к нормальному телевизионному изображению нажмите кнопку EXIT.

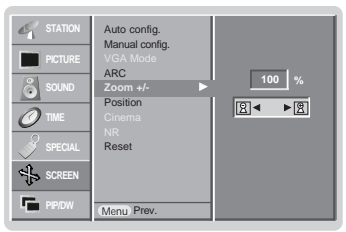

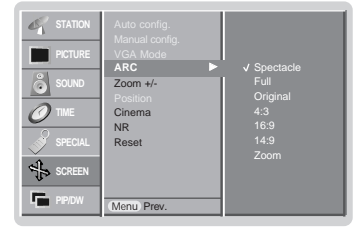

#### Положение экрана

- 1. Нажмите кнопку MENU и затем кнопку ▲ / ▼ для выбора меню SCREEN.
- Для выбора Положения (Position) нажмите кнопку ► и затем используйте кнопку
   / ▼.
- 3. Для регулирования положения нажмите кнопку ► и затем кнопку ▲ / ▼ или ◀ / ►.
- 4. Для возврата к нормальному телевизионному изображению нажмите кнопку EXIT.

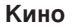

- Когда вы смотрите фильм, эта функция настраивает телевизор для получения наилучшего качества изображения.
- Эта функция работает в следующих режимах : TV, AV1, AV2, S-Video2, AV3, AV4, AV5 или COMPONENT 480i/576i.
- 1. Нажать кнопку МЕНЮ, а затем кнопку ▲ / ▼, чтобы перейти к меню Экранные.
- 2. Для выбора **Сіпета** нажмите кнопку ► и затем кнопку ▲ / ▼.
- 3. Нажмите кнопку ► затем ▲ / ▼ чтобы выбрать On или Off.
- 4. Для возврата к нормальному телевизионному изображению нажмите кнопку EXIT.

#### NR (Ослабление помех)

- Эта функция недоступна в режиме RGB[ПК], HDMI[ПК].
  - 1. Нажать кнопку МЕНЮ, а затем кнопку ▲ / ▼, чтобы перейти к меню Экранные.
  - 2. Для выбора NR нажмите кнопку ► и затем кнопку ▲ / ▼.
  - 3. Нажмите кнопку ► затем ▲ / ▼ чтобы выбрать 3D NR или MPEG NR.
  - 4. Нажмите кнопку
  - 5. Для возврата к нормальному телевизионному изображению нажмите кнопку EXIT.

#### Установка в исходное положение

Эта функция работает в текущем режиме. Для восстановления настроенного значения.

- 1. Нажать кнопку МЕНЮ, а затем кнопку ▲ / ▼, чтобы перейти к меню Экранные.
- 2. Нажмите кнопку ► затем ▲ / ▼ чтобы выбрать Reset.
- 3. Нажмите кнопку .

• Вы можете инициализировать Положение, ZOOM +/-, размер ПИП, Положение ПИП, ПИП Прозрачность, Часы, Фазу, регулировку по-горизонтали и регулировку по вертикали и размер фрагмента картинки парной картинки.

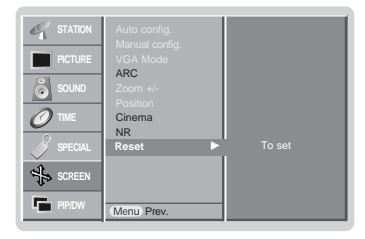

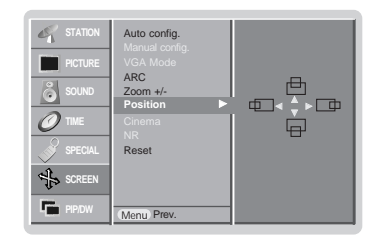

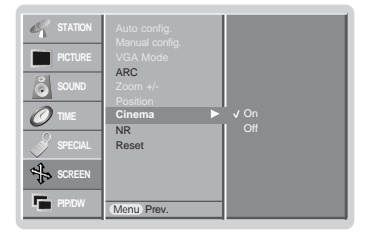

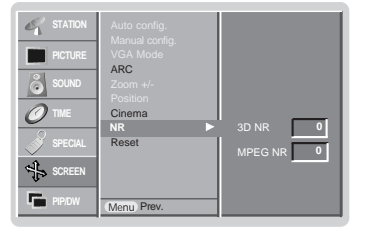

### Картинка в картинке

- Функция PIP позволяет вам одновременно смотреть программы из 2 разных входных устройств (источников) на одном экране.
- В режиме TELETEXT (телетекста) эта функция недоступна для использования.

#### Просмотр РІР

Нажмите кнопку РІР для включения субкартинки.

• Нажмите кнопку PIP для выбора желаемого формата картинки.

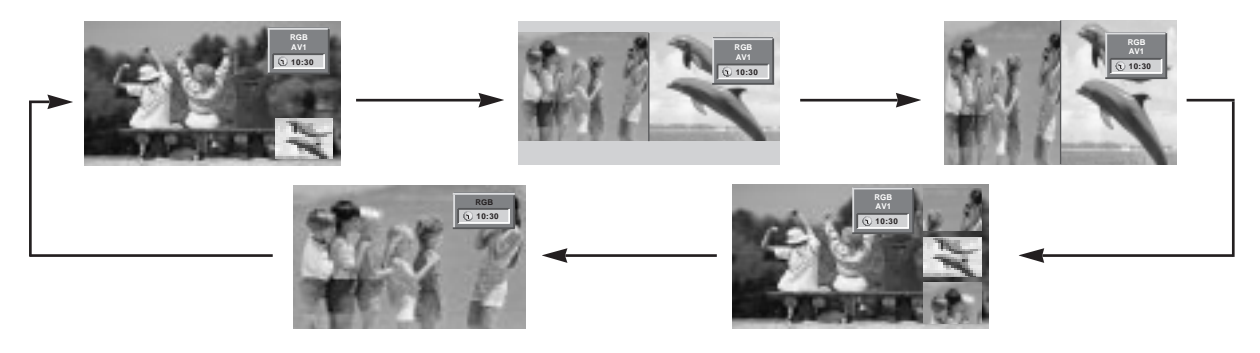

#### Примечание

 Если размер фрагмента картинки составляет 1/2 от главной картинки, качество изображения может ухудшаться.
 Движение фрагмента картинки может стать неестественным, потому что телевизор отображает полный экран посредством синхронизации источника главной картинки, когда скорость регенерации изображения между источником главной картинки и источником фрагмента картинки является различной в режиме PIP "картинка в картинке".

#### Переключение каналов для субкартинки

Нажать кнопку **PIP PR +/-** чтобы выбрать программу для субкартинки.

#### Выбор режима входа для субкартинки

Нажать кнопку **PIP INPUT** выбора входного режима для субкартинки.

В некоторых моделях, изображение в окне ухудщается, выберите AUTO, PAL, SECAM или NTSC в PIP системного меню.

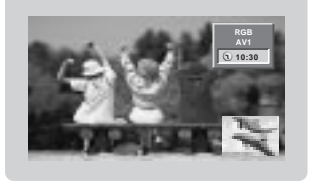

#### РОР ("картинка вне картинки": сканирование каналов)

Используйте РОР для поиска программ по всем сохраненным в памяти каналам поочередно на экранном дисплее 3 PIP screen display (в то время как источник главной картинки остается на текущем канале). Поиск картинок всех запрограммированных каналов осуществляется с использованием экрана 3 РОР.

#### Регулировка PIP Transparency (только режимы PIP)

- Нажмите кнопку МЕНЮ и затем кнопку ▲ / ▼ для выбора меню PIP/DW.
- 2. Нажмите на кнопку ▶, затем используйте кнопку ▲ / ▼, чтобы выбрать PIP Transparency (прозрачность Картинки В Картинке).
- Нажмите на кнопку ▶, затем используйте кнопку ◀ / ▶, чтобы настроить прозрачность PIP.
- 4. Для возврата к нормальному телевизионному изображению нажмите кнопку EXIT.
- 32 ПЛАЗМЕННЫЙ ТЕЛЕВИЗОР

#### Перемещение картинки в картинке (только режимы PIP)

Нажмите кнопку **POSITION** в режиме PIP. Каждое нажатие кнопки ▲ /▼ или ◀ /▶ изменяет положение картинки на экране по

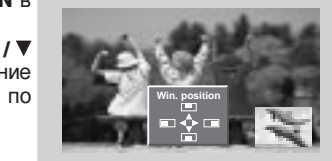

#### Размер субкартинки

нижеследующей схеме.

Нажать кнопку SIZE. С каждым нажатием ◀ / ► кнопок Вы изменяете размер PIP по следующей схеме.

С помощью кнопки SIZE в режимах DW1, DW2 можно одновременно настраивать фоновое и фрагментарное изображения. С помощью кнопки SIZE в режиме PIP, настраивается фрагмент изображения.

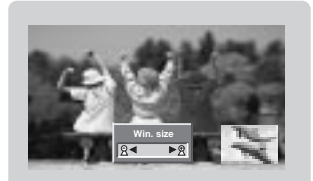

#### Настройка экрана для PIP

- В режиме TV или AV для основного изображения и RGB [PC] для стандартной детали изображения, Вы можете использовать Auto config и Manual config для настройки экрана стандартной детали изображения.
- В режиме TV или AV для основного изображения и HDMI [DTV] или Компонента 480р, 576р, 720р, 1080i для стандартной детали изображения, Вы можете использовать Manual config для настройки экрана стандартной детали изображения.

# Телетекст (опция)

- Телетекст (или ТОР текст) вспомогательная функция, поэтому только Плазменный Дисплей с системой телетекста может получать трансляцию телетекста.
- Телетекст бесплатная услуга большинства телестанций, которые передают самую последнюю информацию о новостях, погоде, телевизионных программах, курсах акций и многом другом.
- Декодер телетекста этого Плазменного Дисплея может поддерживать SIMPLE, TOP и FASTEXT системы.SIMPLE (стандартный телетекст) состоит из множества страниц, которые выводятся простым вводом соответствующего номера страницы. TOP и FASTEXT более современны.

#### Включение и выключение функции телетекста

Нажмите кнопку ТЕХТ/\*, чтобы переключиться на телетекст.

- на экране появится первая или последняя страница.
- В заголовке экрана появятся два номера страницы, название телестанции, дата и время. Первый номер страницы указывает ваш выбор, в то время как второй показывает текущую страницу.
- Нажмите кнопку ТЕХТ/\*, чтобы выключить телетекст.

#### SIMPLE текст (опция)

#### Выбор страницы

- Введите нужный номер страницы как трехзначное число с помощью кнопок с цифрами. Если во время выбора Вы нажимаете неправильный номер, Вы должны закончить трехзначный номер и затем повторно ввести правильный номер страницы.
- PR ▲ / ▼ кнопка может также использоваться для выбора предыдущей или последующей страницы.

#### Программирование цветных кнопок в режиме СПИСОК

На некоторых моделях, если телевизор включен в режим Простой текст/ Текст СВЕРХУ/ БЫСТРЫЙ ТЕКСТ, нажмите кнопку Емдля переключения в режим СПИСОК.

Четырем номерам страницы по вашему выбору может быть назначен цветовой код, что позволяет легко выводить на экран эти страницы нажатием соответствующей цветной кнопки на ПДУ.

- 1. Нажмите цветную кнопку.
- 2. Используя цифровые кнопки выберите страницу программы по вашему желанию.
- Нажмите кнопку **ОК**. Когда выбранная страница запомнена, номер страницы мигнёт. С этого времени вы можете выбирать эту страницу используя кнопку с тем же цветом.
- 4. Остальные 3 цветные кнопки програмируются аналогично.

#### ТОР текст (опция)

Руководство пользователя высвечивает четыре поля - красное, зеленое, желтое и синее на дне экрана. Желтое поле обозначает следующую группу, а синее поле указывает следующий блок.

#### Выбор Блока / группы / страницы

- 1. С помощью синей кнопки Вы можете переходить с блока на блок.
- Используйте желтую кнопку для перехода к следующей группе с автоматическим переходом к следующему блоку.
- С помощью зеленой кнопки Вы можете переходить к следующей существующей странице с автоматическим переходом к следующей группе. (Может использоваться кнопка.)
- 4. Красная кнопка разрешает вернуться к предыдущему выбору. (Может использоваться кнопка.)

#### Прямой выбор страницы

Согласно режиму SIMPLE текст, Вы можете выбрать страницу, введя ее как трехзначное число, используя кнопки с цифрами в режиме TOP.

#### FASTEXT

Страницы телетекста имеют цветовую кодировку по основанию экрана и выбираются соответствующими цветными кнопками.

#### Выбор страницы

- 1. Нажмите кнопку 🗉 , чтобы выбрать страницу индекса.
- 2. Вы можете выбирать страницы с цветовой кодировкой внизу экрана теми же цветными кнопками.
- 3. Согласно режиму SIMPLE текст, Вы можете выбрать страницу, введя ее как трехзначное число, используя кнопки с цифрами в режиме FASTEXT.
- 4. РК ▲ / ▼ кнопка может также использоваться для выбора предыдущей или последующей страницы.

#### Специальные функции телетекста

#### **REVEAL / Обнаружение**

Нажмите эту кнопку для показа скрытой информации, например решения загадок или задач.

Нажмите эту кнопка снова, чтобы удалить информацию с дисплея.

### 

Удваивает высоту текста.

Нажмите эту кнопку, чтобы увеличить верхнюю половину страницы. Нажмите эту кнопка снова, чтобы увеличить нижнюю половину страницы. Нажмите эту кнопку снова, чтобы вернуться к нормальному дисплею.

### **ШРДАТЕ / Обновление**

Показывает ТВ изображение на экране при ожидании новой страницы телетекста.

Нажмите эту кнопку, чтобы просмотреть обновленную страницу телетекста.

### **НОLD / Остановка**

Останавливает автоматическое изменение страницы, которое произойдет, если страница телетекста состоит из 2 или более вспомогательных страниц. Номер вспомогательных страниц и показанная вспомогательная страница обычно показаны на экране под временем. Когда эта кнопка нажата, символ остановки появится в верхнем левом углу экрана, и автоматическое изменение страницы будет запрещено.

Чтобы продолжить, нажмите эту кнопку снова.

#### F MIX

Показывает страницы телетекста, наложенные на ТВ изображение. Чтобы отключить ТВ изображение, нажмите эту кнопка снова.

### ТІМЕ / ВРЕМЯ

а) При просмотре ТВ программы, нажмите эту кнопку, чтобы показать время в верхнем правом углу экрана. Нажмите эту кнопку снова, чтобы удалить дисплей.

b) В режиме телетекста, нажмите эту кнопку, чтобы выбрать номер вспомогательной страницы. Номер вспомогательной страницы показан внизу экрана. Чтобы остановить или изменить вспомогательную страницу, нажмите кнопки КРАСНЫЙ / ЗЕЛЕНЫЙ, PR ▲ / ▼. Нажмите еще раз, чтобы выйти из этой функции.

# Установка внешнего контрольного устройства

- Подключите RS-232C входное гнездо к внешнему контрольному устройству (типа компьютера или A/V системы управления) и внешне управляйте функциями монитора.
- Подключите последовательный порт устройства управления к гнезду (разъему) RS-232C на задней контрольной панели.
- RS-232C соединительные кабели не поставляются с монитором.
  - < Задняя панель приемника >

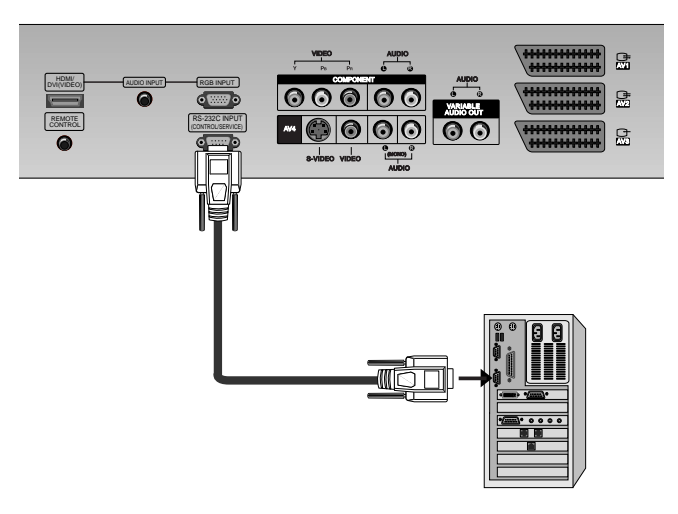

#### Тип соединителя : D-Sub 9-pin male (входящий)

| No. | Наименование Pin          |
|-----|---------------------------|
| 1   | Нет соединения            |
| 2   | RXD (входные данные)      |
| 3   | ТХD (Пересылка данных)    |
| 4   | DTR (готовность стороны   |
| 5   | GND (заземление)          |
| 6   | DSR (готовность стороны   |
| 7   | RTS (готовность передачи) |
| 8   | CTS (очистка передачи)    |
| 9   | Нет соединения            |

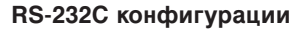

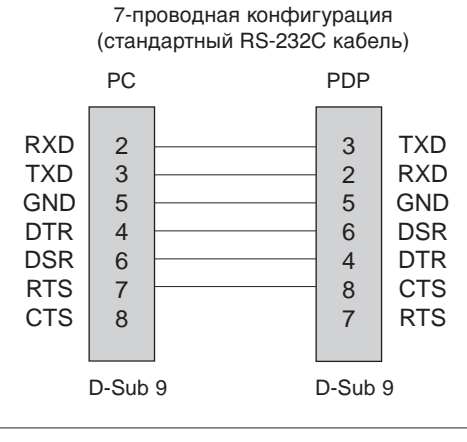

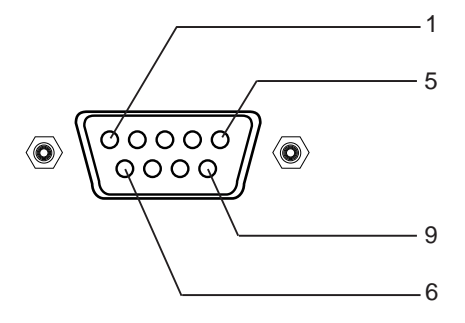

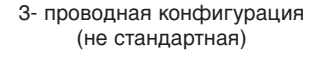

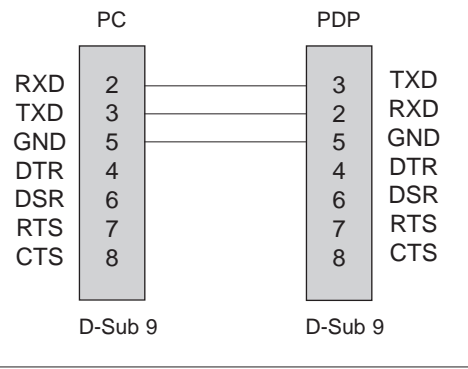

Руководство пользователя 35

#### Установка ID

- эта функция для определения номера ID монитора.
- Смотрите 'Реальное отображение данных' показанное ниже. (см. стр. 40).
  - 1. Нажать кнопку МЕНЮ, а затем кнопку ▲ / ▼, чтобы перейти к меню функций.
  - 2. Нажмите кнопку ► затем ▲ / ▼ чтобы выбрать Set ID.
  - 3. Нажмите кнопку ►. Используйте ◄ / ► кнопку для настройки Set ID при выборе желаемого номера ID монитора.
    - Предел регулировки Соедините гнездо VIDEO ВХОДА (желтое) с BNC-RCA адаптером на гнездо AV ВХОДА комплекта. 1 ~ 99.
  - 4. Для возврата к нормальному телевизионному изображению нажмите кнопку EXIT.

Пиапазон

#### Параметры соединения

- Коэффициент полосы : 9600 бит\сек (UART)
- Стоповый (остановочный) бит : 1 бит
- Код соединения : ASCII код

- Длина данных : 8 бит • Четность : Отсутствует
- Используйте скрещенный / скрученный (обратный) кабель.

#### Список справочных команд

|                              | Команда1 | Команда2 | (Hexadecimal) |
|------------------------------|----------|----------|---------------|
| 01. Напряжение               | k        | а        | 0 ~ 1         |
| 02. Выбор входа              | k        | b        | 0~9           |
| 03. Относительное Удлинен    | ие k     | С        | См. стр. 37   |
| 04. Эквивалент экрана        | k        | d        | 0 ~ 1         |
| 05. Эквивалент звука         | k        | е        | 0 ~ 1         |
| 06. Уровень звука            | k        | f        | 0 ~ 64        |
| 07. Контраст                 | k        | g        | 0 ~ 64        |
| 08. Яркость                  | k        | h        | 0 ~ 64        |
| 09. Цвет                     | k        | i        | 0 ~ 64        |
| 10. Оттенок (не во всех моде | лях) k   | j        | 0 ~ 64        |
| 11. Резкость                 | k        | k        | 0 ~ 64        |
| 12. OSD выбор                | k        | I        | 0 ~ 1         |
| 13. Режим внешнего управле   | ния k    | m        | 0 ~ 1         |
| 14. Картинка в картинке      | k        | n        | См. стр. 38   |
| 15. PIP положение            | k        | q        | 0 ~ 3         |
| 16. Низкая частота           | k        | r        | 0 ~ 64        |
| 17. Бас                      | k        | S        | 0 ~ 64        |
| 18. Баланс                   | k        | t        | 0 ~ 64        |
| 19. Цветовая гамма           | k        | u        | 0 ~ 3         |
| 20. Регулировка красного     | k        | V        | 0 ~ 50        |
| 21. Регулировка зелёного     | k        | W        | 0 ~ 50        |
| 22. Регулировка голубого     | k        | \$       | 0 ~ 50        |
| 23. PIP Выбор входа          | k        | у        | 0 ~ 9         |
| 24. Ненормальное состояни    | 1e k     | Z        | 0~a           |
| 25. ISM Метод                | j        | р        | 0 ~ 3         |
| 26. Маломощность             | j        | q        | 0 ~ 1         |
| 27. Установка Таймера Орб    | итра ј   | r        | 1 ~ FE        |
| 28. Установка Pixel Орбитра  | ı j      | S        | 1 ~ 3         |
| 29. размер картинки          | j        | t        | 0 ~ 20        |
| 30. Авто конфигурация        | j        | u        | 1             |
| 31. Выбор программы          | m        | а        | 0~63          |
| 32. Ключ                     | m        | С        | Key Code      |
| 33. ввести выбор (Основн     | ой) х    | b        | См. стр. 41   |
| 34. ввести выбор (PIP)       | Х        | У        | См. стр. 41   |

### Передача / Получение Протокола

| <u>Передача</u>                                                                    |                                                                                                    |                                                                                                    |                                                                                                    |
|------------------------------------------------------------------------------------|----------------------------------------------------------------------------------------------------|----------------------------------------------------------------------------------------------------|----------------------------------------------------------------------------------------------------|
| [Команда1][Ко                                                                      | манда2][ ][Устр                                                                                                    | ойство ID][                                                                                                    | ][Данные][Cr]                                                                                                    |
| <ul> <li>* [Команда 1]</li> <li>* [Команда 2]</li> <li>* [Устройство II</li> </ul> | <ul> <li>Контроль</li> <li>Контроль</li> <li>Вы можета</li> <li>ID для выб<br/>ID монито</li> <li>Уровень на<br/>При выбор<br/>каждое со<br/>устройство</li> <li>Настройте<br/>(идентифи<br/>арабскими<br/>и шестнад<br/>(0х0~0х63)</li> </ul> | РDР устрой<br>PDР устройи<br>е установити<br>бора желаен<br>ра в специа<br>астройки - 1.<br>ре Устройство<br>и Китролир<br>устройство<br>и катор) ID на<br>и цифрами<br>цатиричное<br>) на протоко | ства.(ј или k)<br>ства.<br>5 устройство<br>мого номера<br>льном меню.<br>~99.<br>за ID '0',<br>PDP<br>уется.<br>индикации<br>а обозначение<br>(1~99) на меню<br>представление<br>ле передачи / |
| * [Данные]                                                                         | : Для перед<br>Передача<br>определен                                                                                                    | ачи команд<br>'FF' данных<br>ия состояні                                                                                                    | ных данных.<br>для<br>ия команды.                                                                                                    |
| * [Cr]                                                                             | : Возврат ка<br>ASCII код                                                                                                    | аретки<br>'0x0D'                                                                                                    |                                                                                                    |
| * [ ]                                                                              | : ASCII код                                                                                                    | 'space (0x20                                                                                                    | ))'                                                                                                    |
| Признание ОК.                                                                      |                                                                                                    |                                                                                                    |                                                                                                    |
| [Команда2][ ][Устройство ID][ ][ОК][Данные][х]                                     |                                                                                                    |                                                                                                    |                                                                                                    |

\* Монитор передает АСК (признание), основанное на формате во время получения нормальных данных. Если в это время данные находятся в режиме чтения данных, он определяет реальный статус данных. Если данные в режиме записи данных, он возвращает данные компьютера.

#### <u>Признание ошибки</u>

 Монитор передает АСК (признание), основанное на формате во время получения ненормальных данных из недействующих функций или ошибок сообщения.

\* При установке 23 ~ 32, меню не показывается на экране.

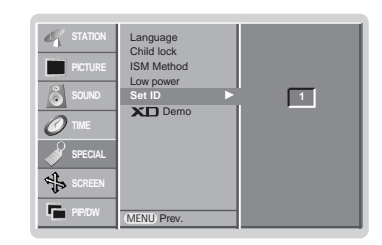

#### 01. Напряжение (Команда2 : а)

 Для контроля включения/выключения напряжения монитора.

| Передача                                                                  |                             |                             |  |
|---------------------------------------------------------------------------|-----------------------------|-----------------------------|--|
| [k][a][ ][Устройство ID][ ][Данные][Сr]                                   |                             |                             |  |
| Данные                                                                    | 0 : Напряжение<br>выключено | 1 : Напряжение<br>включения |  |
| <u>Признан</u>                                                            | ие                          |                             |  |
| [а][ ][Устройство ID][ ][ОК][Данные][х]                                   |                             |                             |  |
| <ul> <li>Для демонстрации включения/выключения<br/>напряжения.</li> </ul> |                             |                             |  |
| Передач                                                                   | <u>ia</u>                   |                             |  |
| [k][a][ ][Устройство ID][ ][FF][Cr]                                       |                             |                             |  |
| <u>Признание</u>                                                          |                             |                             |  |
| [а][ ][Устройство ID][ ][ОК][Данные][x]                                   |                             |                             |  |
|                                                                           |                             |                             |  |

 Если другие функции передают 'FF' данные, основанные на этом формате, признанные данные представляют состояние относительно каждой функции.

### 02. Выбор входа (Команда2 : b)

Для выбора источника входа для монитора. Вы также можете выбрать входной источник, используя кнопку INPUT SELECT на пульте управления монитора.

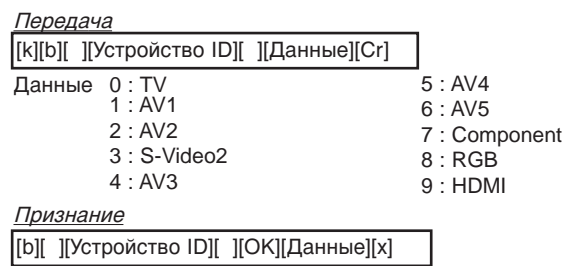

#### 03. Относительное удлинение (Команда2 : с)

Для регулировки формата экрана. Вы также можете настроить формат экрана, используя кнопку ARC (Aspect Ratio Control) на пульте управления

<u>Передача</u>

или в Экранные меню.

| [k][c][ ][) | ′стройство ID][_][Данные][Cr]      |
|-------------|------------------------------------|
| Данные      | 1 : Нормальный экран (4:3)         |
|             | 2 : Широкий экран (16:9)           |
|             | 3 : Spectacle                      |
|             | 4: Полный экран (Zoom/размер окна) |
|             | 6 : Original                       |
|             | 7 : Широкий экран (14:9)           |

8 : Full (не во всех моделях)

<u>Признание</u>

[c][ ][Устройство ID][ ][ОК][Данные][х]

 Используя вход РС, Вы выбираете либо 16:9, либо 4:3 относительное удлинение экрана.

#### 04. Настройка экрана (Команда2 : d)

Для выбора Настройка экрана включена/выключена.

#### <u>Передача</u>

| [k][d][ ][Устройство ID][ ][Данные][Сr]                                                                                                    |  |  |  |
|----------------------------------------------------------------------------------------------------|--|--|--|
| Данные 0 : Настройка экрана включена<br>(Picture off/картинка отключена)<br>1 : Настройка экрана выключена<br>(Picture on/картинка включена) |  |  |  |
| <u>Признание</u>                                                                                                    |  |  |  |
| [d][ ][Устройство ID][ ][ОК][Данные][х]                                                                                                    |  |  |  |
|                                                                                                    |  |  |  |

#### 05. Настройка звука (Команда2 : е)

Для контроля включения/выключения настройки звука. Вы также можете отрегулировать настройку, используя кнопку MUTE на пульте управления.

#### <u>Передача</u>

| [k][e][ ][Устройство ID][ ][Данные][Сr]                                                                                        |  |  |  |
|----------------------------------------------------------------------------------------------------|--|--|--|
| Данные 0 : Настройка звука включена<br>(Volume off/Звук отключен)<br>1 : Настройка звука выключена<br>(Volume on/Звук включен) |  |  |  |
| <u>Признание</u>                                                                                                    |  |  |  |
| [е][ ][Устройство ID][ ][ОК][Данные][х]                                                                                        |  |  |  |
|                                                                                                    |  |  |  |

#### 06. Контроль звука (Команда2 : f)

Настройка звука.

Вы также можете настроить звук кнопками звука на пульте управления.

#### <u>Передача</u>

| [k][f][ | ][Устройство ID][ | ][Данные][Cr] |
|---------|-------------------|---------------|
| Данн    | ые Min : 0 ~ Max  | : 64          |

 \* Смотрите 'Реальное отображение данных 1' показанное ниже. (см. стр. 40).

<u>Признание</u>

[f][ ][Устройство ID][ ][ОК][Данные][х]

#### 07. Контраст (Команда2 : g)

Для настройки контраста экрана. Вы также можете отрегулировать контраст в меню картинки.

#### <u>Передача</u>

| [k][g][ ][Устройство ID][ ][Данные][Сr] |  |
|-----------------------------------------|--|
| Данные Min : 0 ~ Max : 64               |  |

\* Смотрите 'Реальное отображение данных 1' показанное ниже. (см. стр. 40).

<u>Признание</u>

[g][ ][Устройство ID][ ][ОК][Данные][х]

#### 08. Яркость (Команда2 : h)

Для настройки яркости экрана. Вы также можете отрегулировать яркость в меню картинки.

<u>Передача</u>

| [k][h][ ][Устройство ID][ ][Данные][Cr]                                                                   |
|----------------------------------------------------------------------------------------------------|
| Данные Min : 0 ~ Max : 64<br>* Смотрите 'Реальное отображение данных 1<br>показанное ниже. (см. стр. 40). |
| Признание                                                                                                 |
| [h][ ][Устройство ID][ ][ОК][Данные][x]                                                                   |
|                                                                                                    |

#### 09. Цвет (Команда2 : i)

#### Для настройки цвета экрана. Вы также можете отрегулировать цвет в меню картинки.

<u>Передача</u>

| [k][i][ ][У | стройство | ID][ | ][Данные][Cr] |
|-------------|-----------|------|---------------|
|-------------|-----------|------|---------------|

Данные Min : 0 ~ Max : 64

 \* Смотрите 'Реальное отображение данных 1' показанное ниже. (см. стр. 40).

<u>Признание</u>

[j][ ][Устройство ID][ ][ОК][Данные][х]

#### 10. Оттенок (Команда2 : j) (не во всех моделях)

Для настройки оттенков экрана. Вы также можете отрегулировать оттенки в меню картинки.

<u>Передача</u>

[k][j][ ][Устройство ID][ ][Данные][Сr]

Данные Min : 0 ~ Max : 64

 \* Смотрите 'Реальное отображение данных 1' показанное ниже. (см. стр. 40).

<u>Признание</u>

[j][ ][Устройство ID][ ][ОК][Данные][x]

#### 11. Резкость (Команда2 : k)

Для настройки резкости экрана. Вы также можете отрегулировать резкость в меню картинки.

<u>Передача</u>

[k][k][ ][Устройство ID][ ][Данные][Сr]

Данные Min : 0 ~ Max : 64

 Смотрите 'Реальное отображение данных 1' показанное ниже. (см. стр. 40).

<u>Признание</u>

[k][ ][Устройство ID][ ][ОК][Данные][x]

#### 12. OSD выбор (Команда2 : I)

Для выбора Включения/выключения OSD (On Screen Display/Отображение на экране).

<u>Передача</u>

[k][l][ ][Устройство ID][ ][Данные][Сr]

Данные 0 : OSD выключен. 1 : OSD включен.

Признание

[I][ ][Устройство ID][ ][ОК][Данные][х]

#### 13. Режим внешнего управления (Команда2 : m)

Для блокировки кнопок управления на передней панели монитора и пульте дистанционного управления.

<u>Передача</u>

[k][m][ ][Устройство ID][ ][Данные][Сr]

Данные 0 : Lock выключено 1 : Lock включения

Признание

[m][ ][Устройство ID][ ][ОК][Данные][х]

Если вы не используете пульт дистанционного управления, установите этот режим.

При включении/отключении питания, механизм блокировки внешнего управления разблокируется.

#### 38 ПЛАЗМЕННЫЙ ТЕЛЕВИЗОР

#### 14. Картинка в картинке (Команда2 : n)

Для контроля PIP (Picture-in-Picture/картинки-в-картинке) или двойной картинки (DW).

<u>Передача</u>

| [k][n][ ][Устройство ID][ ][Данные][Cr] |         |  |  |
|-----------------------------------------|---------|--|--|
| Данные 0: PIP выключена                 | 3: DW2  |  |  |
| 1: PIP                                  | 5: POP  |  |  |
| 2: DW1                                  |         |  |  |
| Признание                               |         |  |  |
| [n][ ][Устройство ID][ ][ОК][Дан        | ные][х] |  |  |

#### 15. PIP положение (Команда2 : q)

Для выбора положения под-картинки для PIP. Вы также можете настроить положение под-картинки, используя кнопки расположения на пульте управления.

| <u>Передача</u>                                                                                                    |
|----------------------------------------------------------------------------------------------------|
| [k][q][ ][Устройство ID][ ][Данные][Сr]                                                                                               |
| Данные 0 : В правом нижнем углу экрана.<br>1 : В левом нижнем углу экрана.<br>2 : В левом верхнем углу.<br>3 : В правом верхнем углу. |
| Признание                                                                                                    |
| [q][ ][Устройство ID][ ][ОК][Данные][х]                                                                                               |

#### 16. Низкая частота (Команда2 : r)

 Отрегулируйте низкую частоту.
 Также вы можете отрегулировать НЧ в меню звукового сопровождения.

<u>Передача</u>

Данные Min : 0 ~ Max : 64 \* Смотрите 'Реальное отображение данных 1' показанное ниже. (см. стр. 40).

#### <u>Признание</u>

[r][ ][Устройство ID][ ][ОК][Данные][х]

#### 17. Бас (Команда2 : s)

Регулировка басов.

Также Вы можете отрегулировать басы в меню звукового сопровождения.

#### <u>Передача</u>

[k][s][ ][Устройство ID][ ][Данные][Сr]

- Данные Min : 0 ~ Max : 64
  - \* Смотрите 'Реальное отображение данных 1' показанное ниже. (см. стр. 40).

<u>Признание</u>

[s][ ][Устройство ID][ ][OK][Данные][x]

#### 18. Баланс (Команда2 : t)

#### Регулировка баланса.

Также Вы можете отрегулировать баланс в меню звукового сопровождения.

<u>Передача</u>

#### [k][t][ ][Устройство ID][ ][Данные][Сr]

Данные Min : 0 ~ Max : 64

 \* Смотрите 'Реальное отображение данных 1' показанное ниже. (см. стр. 40).

<u>Признание</u>

[t][ ][Устройство ID][ ][ОК][Данные][х]

#### 19. Цветовая гамма (Команда2 : u)

Отрегулируйте цветовую гамму. Вы также можете отрегулировать CSM в меню PIC-TURE.

#### <u>Передача</u>

| [k][u][ | ][) | /стройство ID][ ] | [Данные][Cr] |
|---------|-----|-------------------|--------------|
| Ланнь   | Je. | 0 · Нормальный    | й 2 · Теплый |

1: Холодный 3: Пользователь

<u>Признание</u>

[u][ ][Устройство ID][ ][OK][Данные][x]

#### 20. Регулировка красного (Команда2 : v)

Для регулировки красного в цветовой гамме.

*Передача* 

[k][v][ ][Устройство ID][ ][Данные][Сr]

Данные Min : 0 ~ Max : 50

\* Смотрите 'Реальное отображение данных 2' показанное ниже. (см. стр. 40).

<u>Признание</u>

[v][ ][Устройство ID][ ][OK][Данные][x]

#### 21. Регулировка зелёного (Команда2 : w)

• Для регулировки зелёного в зелёной гамме.

<u>Передача</u>

[k][w][ ][Устройство ID][ ][Данные][Сr]

Данные Min : 0 ~ Max : 50 \* Смотрите 'Реальное отображение данных 2'

показанное ниже. (см. стр. 40).

<u>Признание</u>

[w][ ][Устройство ID][ ][ОК][Данные][x]

#### 22. Регулировка голубого (Команда2 : \$)

Для регулировки голубого в зелёной гамме.

<u>Передача</u>

[k][\$][ ][Устройство ID][ ][Данные][Сr]

Данные Min : 0 ~ Max : 50

\* Смотрите 'Реальное отображение данных 2' показанное ниже. (см. стр. 40).

<u>Признание</u>

[\$][ ][Устройство ID][ ][ОК][Данные][х]

#### 23. Выбор источника ввода РІР (Команда2 : у)

Для выбора источника ввода для фрагмента изображения в режиме картинка в картинке/двойное изображение (PIP/Twin picture). Вы также можете регулировать источник ввода для фрагмента изображения, используя кнопку PIP INPUT на пульте дистанционного управления.

#### <u>Передача</u>

| [k][y][      | ][Устройство ID][ | ][Данные][Cr] |     | ]       |
|--------------|-------------------|---------------|-----|---------|
| Даннь        | ae 0 : TV         | 5             | : A | V4      |
|              | 1 : AV1           | 6             | : A | V5      |
|              | 2 : AV2           | 7             | : C | omponen |
|              | 3 : S-Video2      | 8             | : R | GB      |
|              | 4 : AV3           | 9             | : H | DMI     |
| <u>Призн</u> | ание              |               |     |         |

[y][ ][Устройство ID][ ][OK][Данные][x]

#### 24. Ненормальное состояние (Команда2 : z)

Для распознания ненормального состояния.

Передача

| [k][z][ | ][Устройство | ID][  | ][FF][ | ][Cr] |
|---------|--------------|-------|--------|-------|
|         | Тротронотро  | 1D IL | 11 11  | 10.1  |

#### Данные FF: Read

#### Признание

[z][ ][Устройство ID][ ][ОК][Данные][х]

- Данные 0: Нормальная работа
  - (питание включено и имеется сигнал) 1: Нет сигнала (питание включено)
  - 2: выключение монитора пультом
  - дистанционного управления
  - выключение монитора функцией режима ожидания
  - 4: выключение монитора функцией RS-232C
  - 5: Отключение сети напряжением 5 В
  - 6: Отключение сети переменного тока
  - 7: выключение монитора функцией Fan Alarm (не во всех моделях)
  - 8: выключение монитора функцией времени отключения
  - 9: выключение монитора автоматической
  - функцией режима ожидания а: Выключите монитор посредством вызова панели AV

\* Эта функция "доступна только для чтения".

#### 25. ISM Метод

#### (Команда1 : j, Команда2 : p)

Контролировать метод ISM. Вы также можете регулировать метод ISM в меню SPECIAL.

<u>Передача</u> [j][p][ ][Устройство ID][ ][Данные][Сr]

| Данные         | 0 : Normal         | 2 : Orbiter   |
|----------------|--------------------|---------------|
|                | 1 : White Wash     | 3 : Inversion |
| <u>Признан</u> | ие                 |               |
| [р][ ][Уст     | ройство ID][ ][OK] | [Данные][x]   |

#### 26. Маломощность (Команда1 : j, Команда2 : q)

Уменьшение потребляемой мощности монитора. Вы также можете регулировать Маломощность в меню SPECIAL.

<u>Передача</u>

[j][q][ ][Устройство ID][ ][Данные][ ][Сr]

Данные 0: Off

1 : On

<u>Признание</u>

[q][ ][Устройство ID][ ][ОК][Данные][х]

#### 27. Установка Таймера Орбитра (Команда1 : j, Команда2 : r)

Для настройки времени работы арбитра.
 Передача

[j][r][ ][Устройство ID][ ][Данные][ ][Сr]

Данные Min : 1 ~ Max : FE

 \* Смотрите 'Реальное отображение данных 1' показанное ниже.

<u>Признание</u>

[r][ ][Устройство ID][ ][ОК][Данные][x]

#### 28. Установка Ріхеl Орбитра (Команда1 : j, Команда2 : s)

 Для настройки количества точек в функции арбитра.

Передача

[j][s][ ][Устройство ID][ ][Данные][Сr]

Данные Min : 1 ~ Max : 3

\* Смотрите 'Реальное отображение данных 1' показанное ниже.

<u>Признание</u>

[s][ ][Устройство ID][ ][ОК][Данные][x]

#### 29. Размер субкартинки (Команда1 : j, Команда2 : t)

• Нажать кнопку SIZE.

С каждым нажатием < / > кнопок Вы изменяете размер PIP по следующей схеме.

#### <u>Передача</u>

[j][t][ ][Устройство ID][ ][Данные][Сr]

Данные Min : 0 ~ Max : 20 \* Смотрите 'Реальное отображение данных 1' показанное ниже.

<u>Признание</u>

[t][ ][Устройство ID][ ][ОК][Данные][x]

#### 30. Авто конфигурация (Команда1 : j, Команда2 : u)

Автоматически регулируется положение картинки и устраняеются тряска изображения.

<u>Передача</u> [i][u][ ][Устройство ID][ ][Данные][Сr]

| DIFFIC IFF F          | TE TE Les   | - 11 - 1  |
|-----------------------|-------------|-----------|
| Данные 1 : To set     |             |           |
| <u>Признание</u>      |             |           |
| [u][ ][Устройство ID] | [[ ][ОК][Да | анные][х] |

#### 31. Выбор программы (Команда1 : m, Команда2 : a)

Для выбора программы для основной картинки.

<u>Передача</u>

| ແມ່ເອງ  | 1ГУстройство | זנסו | ][Панныр0][ | ][Данныр1][ | ][Панные2][Сr] |
|---------|--------------|------|-------------|-------------|----------------|
| liiilal | Дэстроиство  | Ш    | ј[даппыео][ | ][Даппыет][ | ј[Даппые2][Сі] |

Данные Min : 0 ~ Max : 63 (0 ~ C7, 200Pr is on) \* Смотрите 'Реальное отображение данных 1' показанное ниже.

<u>Признание</u>

[а][ ][Устройство ID][ ][ОК][Данные0][х]

| Реальное отображение<br>данных 1 | * Реальное отображение<br>данных 2 |
|----------------------------------|------------------------------------|
| 0 : Шаг 0<br>Е                   | 0 : -40<br>1 : -39                 |
| А : Шаг 10 (Установка ID 10)     | 2 : -38<br>:                       |
| F : Шаг 15 (Установка ID 15)     | 28:0                               |
| 10 : Шаг 16 (Установка ID 16)    |                                    |
|                                  | 4E : +38                           |
| 64 : Шаг 100                     | 4F : +39                           |
|                                  | 50 : +40                           |
| 6Е : Шаг 110<br>Е                | L                                  |
| 73 : Шаг 115                     |                                    |
| 74 : Шаг 116<br>                 |                                    |
| С7 : Шаг 199<br>                 |                                    |
| FE : Шаг 254                     |                                    |
| FF : Шаг 255                     |                                    |

#### 32. Пересылка IR кода (Команда1: m, Команда2: c)

Чтобы послать удаленный код ключа IR. <u>Передача</u>

#### [m][c][ ][Устройство ID][ ][Данные][Сr]

Данные Key code - см. стр. 43

Признание

[c][ ][Устройство ID][ ][ОК][Данные][х]

#### 33. ввести выбор (Основной) (Команда1 : x, Команда2 : b)

Для выбора ввода начальной настройки телевизора. <u>Передача</u>

Данные Структура

MSB 0

| ISB |      |        |    |    |        |       | LSB |
|-----|------|--------|----|----|--------|-------|-----|
| 0   | 0    | 0      | 0  | 0  | 0      | 0     | 0   |
| LB  | нешн | ий вхо | дЦ | Lч | исло е | ходов |     |

| Внешний вход |   |   | д | Данные    |
|--------------|---|---|---|-----------|
| 0            | 0 | 0 | 1 | Аналог    |
| 0            | 0 | 1 | 0 | AV        |
| 0            | 1 | 0 | 0 | Component |
| 0            | 1 | 0 | 1 | RGB-DTV   |
| 0            | 1 | 1 | 0 | RGB-PC    |
| 1            | 0 | 0 | 1 | HDMI      |

| ι | łисло | входо | В | Данные   |
|---|-------|-------|---|----------|
| 0 | 0     | 0     | 0 | введите1 |
| 0 | 0     | 0     | 1 | введите2 |
| 0 | 0     | 1     | 0 | введитеЗ |
| 0 | 0     | 1     | 1 | введите4 |
| 0 | 1     | 0     | 0 | введите5 |
| 0 | 1     | 0     | 1 | введите6 |

#### <u>Признание</u>

[b][ ][Устройство ID][ ][ОК][Данные][х]

#### 34. ввести выбор (PIP) (Команда1 : x, Команда2 : y)

Чтобы отрегулировать входной источник для фрагмента рисунка в режиме "картинка в картинке" 

<u>Передача</u>

0

0

L<sub>Внешний вход</sub>

| [x][y][ | ][Устройство ID][ | ][Данные][Cr] |
|---------|-------------------|---------------|
| Данные  | е Структура       |               |

0

MSB 0

|    |        |        | LSB |
|----|--------|--------|-----|
| 0  | 0      | 0      | 0   |
| Ly | исло е | зходое |     |

| В | нешн | ий вхо | д | Данные    |
|---|------|--------|---|-----------|
| 0 | 0    | 0      | 1 | Аналог    |
| 0 | 0    | 1      | 0 | AV        |
| 0 | 1    | 0      | 0 | Component |
| 0 | 1    | 0      | 1 | RGB-DTV   |
| 0 | 1    | 1      | 0 | RGB-PC    |
| 1 | 0    | 0      | 1 | HDMI      |

| ι | Число | входо | в | Данные   |
|---|-------|-------|---|----------|
| 0 | 0     | 0     | 0 | введите1 |
| 0 | 0     | 0     | 1 | введите2 |
| 0 | 0     | 1     | 0 | введитеЗ |
| 0 | 0     | 1     | 1 | введите4 |
| 0 | 1     | 0     | 0 | введите5 |
| 0 | 1     | 0     | 1 | введите6 |

#### Признание

[y][ ][Устройство ID][ ][ОК][Данные][x]

# IR CODE (NEC формат)

#### Способы соединения

• Подсоедините вшитое дистанционное управление к гнезду дистанционного управления монитора.

#### Дистанционное управление IR код (NEC формат)

#### Выходная форма сигнала

Одиночный импульс, модулированный с 37.917KHz сигнала на 455KHz

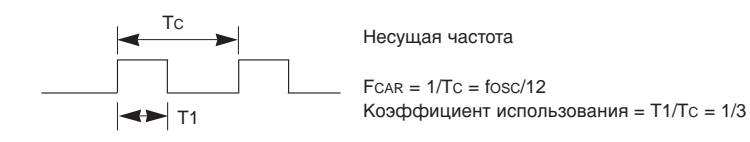

#### • Конфигурация фрейма

#### • 1-й фрейм

| Код<br>ввода |    | Ни<br>Об | ізки<br>бихо | й<br>однь | ій к | од |    |    |    | Вы<br>Обі | сок<br>ихо, | ий<br>дны | йк | эд |    |    |    | Код данных |    |    |    | Ko | од данных |    |    |    |    |    |    |    |    |    |
|--------------|----|----------|--------------|-----------|------|----|----|----|----|-----------|-------------|-----------|----|----|----|----|----|------------|----|----|----|----|-----------|----|----|----|----|----|----|----|----|----|
|              | СС | C1       | C2           | СЗ        | C4   | C5 | C6 | C7 | C0 | C1        | C2          | СЗ        | C4 | C5 | C6 | C7 | D0 | D1         | D2 | D3 | D4 | D5 | D6        | D7 | D0 | D1 | D2 | D3 | D4 | D5 | D6 | D7 |

• Возвратная решётка

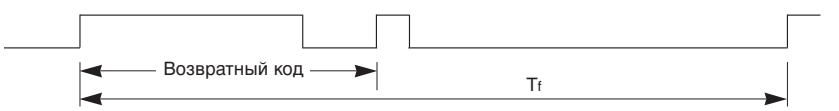

🕨 Код ввода

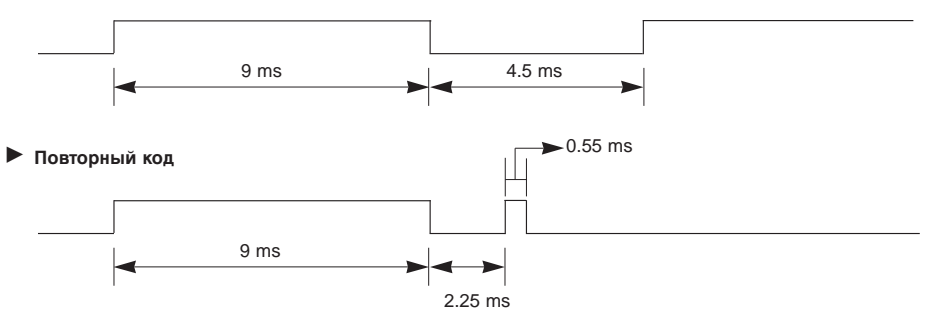

• Описание бита

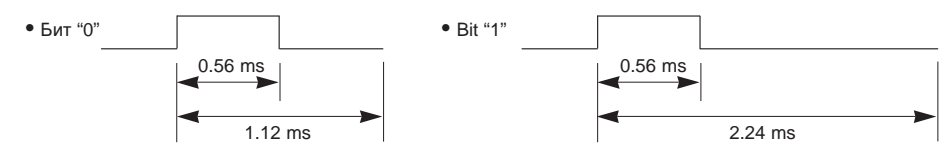

#### Интервал фрейма : Tf

Передача сигнала во время нажатия кнопки понижена.

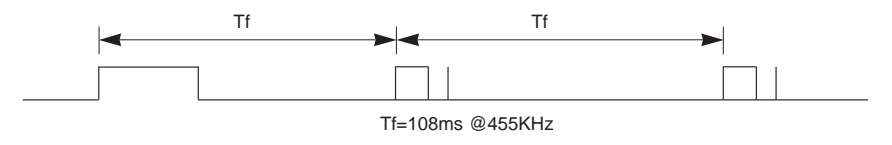

| Код (Неха) | Функция             | Заметка                             |
|------------|---------------------|-------------------------------------|
| 00         | PR+                 | R/C Кнопка                          |
| 01         | PR-                 | R/C Кнопка                          |
| 02         | Громк+              | R/C Кнопка                          |
| 03         | Громк-              | R/C Кнопка                          |
| 40         |                     | R/C Кнопка                          |
| 41         | •                   | R/С Кнопка                          |
| 06         | •                   | R/С Кнопка                          |
| 07         | •                   | R/С Кнопка                          |
| 08         | Питание             | R/C Кнопка (Питание Вкл/Выкл)       |
| <u>C4</u>  | Питание Вкл         | Отдельно (Питание Вкл только режим) |
| 09         | Система Выкл        | Р/С Кирака                          |
| 10         | Тишина              |                                     |
| 10         | Кнопки с цифрами 0  | В/С Кнопка                          |
| 12         | Кнопки с цифрами 1  | В/С Кнопка                          |
| 13         | Кнопки с цифрами 2  | В/С Кнопка                          |
| 14         | Кнопки с цифрами 4  | R/С Кнопка                          |
| 15         | Кнопки с цифрами 5  | R/С Кнопка                          |
| 16         | Кнопки с цифрами 6  | R/С Кнопка                          |
| 17         | Кнопки с цифрами 7  | R/C Кнопка                          |
| 18         | Кнопки с цифрами 8  | R/C Кнопка                          |
| 19         | Кнопки с цифрами 9  | R/C Кнопка                          |
| 0B         | INPUT               | R/C Кнопка                          |
| 98         | MULTIMEDIA          | R/C Кнопка                          |
| BF         | Компонент           | Отдельно (Вход Компонент)           |
| C6         | HDMI                | Отдельно (Вход HDMI)                |
| D5         | RGB                 | Отдельно (Вход RGB)                 |
| D6         | TV                  | Отдельно (Вход TV)                  |
| 5A         | Видео 1             | Отдельно (Вход Видео1)              |
| D0         | Видео 2             | Отдельно (Вход Видео2)              |
|            | Видео 3             | Отдельно (Вход Видеоз)              |
| CE         | Видео 4             |                                     |
| D3         | Бидео 5<br>S-Video2 | Отдельно (Вход Бидеоз)              |
| 1F         | FAVOLIBITE          | В/С Кнопка                          |
| 1A         | Q.VIEW              | В/С Кнопка                          |
| 0A         |                     | R/С Кнопка                          |
| 0E         | Режим ожидания      | R/C Кнопка                          |
| 43         | Меню                | R/C Кнопка                          |
| 44         | OK())               | R/C Кнопка                          |
| 4D         | PSM                 | R/C Кнопка                          |
| 52         | SSM                 | R/C Кнопка                          |
| 53         | LIST                | R/C Кнопка                          |
| 20         | TEXT/*              | R/С Кнопка                          |
| 2A         | REVEAL              | К/С Кнопка                          |
| 22         | MODE                |                                     |
| 24         |                     |                                     |
| <u>20</u>  |                     |                                     |
| 64         |                     |                                     |
| 65         |                     |                                     |
| 70         |                     |                                     |
| 60         | PIP/DW              | B/C KHORKA                          |
| 61         | РІР Вхол            | В/С Кнопка                          |
| 63         | SWAP                | R/С Кнопка                          |
| 71         | PIP PR+             | R/С Кнопка                          |
| 72         | PIP PR-             | R/С Кнопка                          |
| 5C         | Zoom +              | R/C Кнопка                          |
| 5D         | Zoom                | R/C Кнопка                          |
| 79         | ARC                 | R/C Кнопка                          |
| 76         | ARC (4:3)           | Отдельно (4:3 режим)                |
| 77         | ARC (16:9)          | Отдельно (16:9 режим)               |
|            |                     |                                     |

## Программирование Дистанционного управления

Дистанционное управление - мультибрэндовое или универсальное. Его можно запрограммировать для управления многими дистанционно управляемыми устройствами других производителей. Заметьте, что дистанционное управление может использоваться не для всех моделей других брэндов.

#### Программирование кода для дистанционного режима

 Чтобы выяснить управляет ли ваш пульт дистанционного управления устройством без программирования, включите устройство, например, видеомагнитофон и нажмите соответствующую кнопку режима на пульте дистанционного управления.

Затем нажмите кнопку POWER. Если устройство выключилось, то оно реагирует правильно, и не требуется программирования дистанционного управления. Если нет, то необходимо запрограммировать дистанционное управление для того, чтобы работать с устройством. Процедура программирования описывается ниже.

2. Одновременно нажмите кнопки MENU и MUTE непрерывно в течение 2 сек., высвечивается кнопка текущего выбранного устройства.

Если в течение 20 секунд Вы не нажмете ни одну кнопку, то индикаторная лампа кнопки режима выключится. В таком случае, Вам придется повторить, начиная с шага 2.

- Введите кодовые номера с помощью числовой кнопки на пульте дистанционного управления, ссылаясь на кодовую таблицу на следующих страницах. При нажатии кнопки одновременно мигает лампа. Если устройство выключилось, это означает, что программирование выполнено успешно.
- 4. Для сохранения кода нажмите кнопку MENU Этот код сохраняется после двукратного мигания.
- 5. Проверьте функции дистанционного управления, чтобы убедиться, что устройство реагирует правильно. Если нет, повторите действия, начиная с шага 2.

# Программирование кода для дистанционного режима

### VCRs

| Brand          | Codes           | Brand         | Codes           | Brand      | Codes           | Brand           | Codes           |
|----------------|-----------------|---------------|-----------------|------------|-----------------|-----------------|-----------------|
| AIWA           | 034             | KENWOOD       | 014 034 039 043 | PORTLAND   | 108             | TATUNG          | 039 043         |
| AKAI           | 016 043 046 124 |               | 047 048         | PULSAR     | 072             | TEAC            | 034 039 043     |
|                | 125 146         | LG (GOLDSTAR) | 001 012 013 020 | QUARTZ     | 011 014         | TECHNICS        | 031 033 070     |
| AMPRO          | 072             |               | 101 106 114 123 | QUASAR     | 033 066 075 145 | TEKNIKA         | 019 031 033 034 |
| ANAM           | 031 033 103     | LLOYD         | 034             | RCA        | 013 020 033 034 |                 | 101             |
| AUDIO DYNAMICS | 012 023 039 043 | LXI           | 003 009 013 014 |            | 040 041 062 063 | THOMAS          | 034             |
| BROKSONIC      | 035 037 129     |               | 017 034 101 106 |            | 107 109 140 144 | TMK             | 006             |
| CANON          | 028 031 033     | MAGIN         | 040             |            | 145 147         | TOSHIBA         | 008 013 042 047 |
| CAPEHART       | 108             | MAGNAVOX      | 031 033 034 041 | REALISTIC  | 003 008 010 014 |                 | 059 082 112 131 |
| CRAIG          | 003 040 135     |               | 067 068         |            | 031 033 034 040 | TOTEVISION      | 040 101         |
| CURTIS MATHES  | 031 033 041     | MARANTZ       | 012 031 033 067 |            | 053 054 101     | UNITECH         | 040             |
| DAEWOO         | 005 007 010 064 |               | 069             | RICO       | 058             | VECTOR RESEARCH | 012             |
|                | 065 108 110 111 | MARTA         | 101             | RUNCO      | 148             | VICTOR          | 048             |
|                | 112 116 117 119 | MATSUI        | 027 030         | SALORA     | 014             | VIDEO CONCEPTS  | 012 034 046     |
| DAYTRON        | 108             | MEI           | 031 033         | SAMSUNG    | 032 040 102 104 | VIDEOSONIC      | 040             |
| DBX            | 012 023 039 043 | MEMOREX       | 003 010 014 031 |            | 105 107 109 112 | WARDS           | 003 013 017 024 |
| DYNATECH       | 034 053         |               | 033 034 053 072 |            | 113 115 120 122 |                 | 031 033 034 040 |
| ELECTROHOME    | 059             |               | 101 102 134 139 |            | 125             |                 | 053 054 131     |
| EMERSON        | 006 017 025 027 | MGA           | 045 046 059     | SANSUI     | 022 043 048 135 | YAMAHA          | 012 034 039 043 |
|                | 029 031 034 035 | MINOLTA       | 013 020         | SANYO      | 003 007 010 014 | ZENITH          | 034 048 056     |
|                | 036 037 046 101 | MITSUBISHI    | 013 020 045 046 |            | 102 134         |                 | 058 072 080 101 |
|                | 129 131 138 153 |               | 049 051 059 061 | SCOTT      | 017 037 112 129 |                 |                 |
| FISHER         | 003 008 009 010 |               | 151             |            | 131             |                 |                 |
| FUNAI          | 034             | MTC           | 034 040         | SEARS      | 003 008 009 010 |                 |                 |
| GE             | 031 033 063 072 | MULTITECH     | 024 034         |            | 013 014 017 020 |                 |                 |
|                | 107 109 144 147 | NEC           | 012 023 039 043 |            | 031 042 073 081 |                 |                 |
| GO VIDEO       | 132 136         |               | 048             |            | 101             |                 |                 |
| HARMAN KARDON  | 012 045         | NORDMENDE     | 043             | SHARP      | 031 054 149     |                 |                 |
| HITACHI        | 004 018 026 034 | OPTONICA      | 053 054         | SHINTOM    | 024             |                 |                 |
|                | 043 063 137 150 | PANASONIC     | 066 070 074 083 | SONY       | 003 009 031 052 |                 |                 |
| INSTANTREPLAY  | 031 033         |               | 133 140 145     |            | 056 057 058 076 |                 |                 |
| JCL            | 031 033         | PENTAX        | 013 020 031 033 |            | 077 078 149     |                 |                 |
| JCPENNY        | 012 013 015 033 |               | 063             | SOUNDESIGN | 034             |                 |                 |
|                | 040 066 101     | PHILCO        | 031 034 067     | STS        | 013             |                 |                 |
| JENSEN         | 043             | PHILIPS       | 031 033 034 054 | SYLVANIA   | 031 033 034 059 |                 |                 |
| JVC            | 012 031 033 043 |               | 067 071 101     |            | 067             |                 |                 |
|                | 048 050 055 060 | PILOT         | 101             | SYMPHONIC  | 034             |                 |                 |
|                | 130 150 152     | PIONEER       | 013 021 048     | TANDY      | 010 034         |                 |                 |

#### CATV

| Brand        | Codes           | Brand          | Codes           | Brand              | Codes           | Brand        | Codes           |
|--------------|-----------------|----------------|-----------------|--------------------|-----------------|--------------|-----------------|
| ABC          | 003 004 039 042 | GOLDEN CHANNEL | 030             |                    | 065 085 090     | SPRUCER      | 047 078         |
|              | 046 052 053     | HAMLIN         | 049 050 055     | PIONEER            | 034 051 052 063 | STARCOM      | 002 004 008 009 |
| AJIN         | 112             | HITACHI        | 052 055         |                    | 076             | STARGATE     | 008 030         |
| ANTRONIK     | 014             | HOSPITALITY    | 070 077         | POST NEWS WEEK     | 016             | TADIRAN      | 030             |
| ARCHER       | 005 007 014 024 | JERROLD        | 002 003 004 008 | PRUCER             | 059             | TAEKWANG     | 110             |
| CABLE STAR   | 026             |                | 009 010 052 069 | PTS                | 011 048 071 072 | TAIHAN       | 105             |
| CENTURION    | 092             |                | 074             |                    | 073 074         | TANDY        | 017             |
| CENTURY      | 007             | LG (GOLDSTAR)  | 001 106 101 005 | PULSAR             | 100             | TEXSCAN      | 029             |
| CITIZEN      | 007             | M-NET          | 037             | RCA                | 047             | TOCOM        | 039 040 056     |
| COLOUR VOICE | 065 090         | MACOM          | 033             | REGAL              | 049 050         | TOSHIBA      | 100             |
| COMBANO      | 080 081         | MAGNAVOX       | 010 012 064 079 | REGENCY            | 057             | UNIKA        | 007 014 024     |
| COMTRONICS   | 019 030         | MEMOREX        | 100             | REMBRANT           | 025             | UNITED CABLE | 004 053         |
| DIAMOND      | 023             | MOVIE TIME     | 028 032         | SAMSUNG            | 102 107 030 068 | UNIVERSAL    | 005 007 014 024 |
| EAGLE        | 020 030 040     | NSC            | 015 028 038 071 | SCIENTIFIC ATLANTA | 003 011 041 042 |              | 026 027 032 035 |
| EASTERN      | 057 062 066     |                | 073             |                    | 043 045 046     | VIEWSTAR     | 012 015 018 086 |
| ELECTRICORD  | 032             | OAK            | 016 031 037 053 | SHERITECH          | 022             |              | 087 088 089     |
| GE           | 072             | PANASONIC      | 044 047         | SIGNAL             | 030             | ZENITH       | 100 114 060 093 |
| GEMINI       | 008 022 025 054 | PARAGON        | 100             | SIGNATURE          | 052             |              |                 |
| GI           | 052 074         | PHILIPS        | 006 012 013 020 | SL MARX            | 030             |              |                 |

# Программирование кода для дистанционного режима

### HDSTB

| Brand          | Codes           | Brand              | Codes           | Brand                | Codes           | Brand    | Codes           |
|----------------|-----------------|--------------------|-----------------|----------------------|-----------------|----------|-----------------|
| ALPHASTAR DSR  | 123             |                    | 133 134         | PACE SKY SATELLITE   | 143             |          | 088 090 107 130 |
| AMPLICA        | 050             | GENERAL INSTRUMENT | 003 004 016 029 | PANASONIC            | 060 142         |          | 137             |
| BIRDVIEW       | 051 126 129     |                    | 031 059 101     | PANSAT               | 121             | TOSHIBA  | 002 127         |
| CHANNEL MASTER | 013 014 015 018 | HITACHI            | 139 140         | PERSONAL CABLE       | 117             | UNIDEN   | 016 025 042 043 |
|                | 036 055         | HOUSTON TRACKER    | 033 037 039 051 | PHILIPS              | 071             |          | 044 045 048 049 |
| CHAPARRAL      | 008 009 012 077 |                    | 057 104         | PICO                 | 105             |          | 078 079 080 086 |
| СІТОН          | 054             | HUGHES             | 068             | PRESIDENT            | 019 102         |          | 101 135 136     |
| CURTIS MATHES  | 050 145         | JANIEL             | 060 147         | PRIMESTAR            | 030 110 111     | VIEWSTAR | 115             |
| DRAKE          | 005 006 007 010 | JERROLD            | 061             | PROSAT               | 072             | WINEGARD | 128 146         |
|                | 011 052 112 116 | KATHREIN           | 108             | RCA                  | 066 106         | ZENITH   | 081 082 083 084 |
|                | 141             | LEGEND             | 057             | REALISTIC            | 043 074         |          | 091 120         |
| DX ANTENNA     | 024 046 056 076 | LG                 | 001             | SAMSUNG              | 123             |          |                 |
| ECHOSTAR       | 038 040 057 058 | LUTRON             | 132             | SATELLITE SERVICE CO | 028 035 047 057 |          |                 |
|                | 093 094 095 096 | LUXOR              | 062 144         |                      | 085             |          |                 |
|                | 097 098 099 100 | MACOM              | 010 059 063 064 | SCIENTIFIC ATLANTA   | 032 138         |          |                 |
|                | 122             |                    | 065             | SONY                 | 103             |          |                 |
| ELECTRO HOME   | 089             | MEMOREX            | 057             | STARCAST             | 041             |          |                 |
| EUROPLUS       | 114             | NEXTWAVE           | 028 124 125     | SUPER GUIDE          | 020 124 125     |          |                 |
| FUJITSU        | 017 021 022 027 | NORSAT             | 069 070         | TEECOM               | 023 026 075 087 |          |                 |

### Audio

| Brand         | Coc | les |     |     | Brand     | Codes |                    |       | Brand     | Coc | les |     |     | Brand   | Coc | les |         |
|---------------|-----|-----|-----|-----|-----------|-------|--------------------|-------|-----------|-----|-----|-----|-----|---------|-----|-----|---------|
| AIWA          | 014 | 028 | 070 | 096 | JVC       | 004 0 | 13 14              |       | PHILIPS   | 026 | 112 | 143 |     |         | 147 | 218 |         |
|               | 125 | 129 | 139 | 229 | KEC       | 185 1 | 36 187             | ,     | PIONEER   | 039 | 042 | 043 | 063 | TOSHIBA | 137 |     |         |
|               | 230 |     |     |     | KENWOOD   | 038 0 | 50 067             | 089   |           | 065 | 091 | 093 | 094 | THE     | 061 |     |         |
| AKAI          | 163 |     |     |     |           | 170 1 | 71 197             | 206   |           | 115 | 123 | 127 | 250 | VICTOR  | 088 | 131 |         |
| ANAM          | 003 | 014 | 017 | 023 |           | 215 2 | 22                 |       | QUASAR    | 113 |     |     |     | WARDS   | 089 |     |         |
|               | 059 | 106 | 189 | 216 | KOHEL     | 030   |                    |       | RCA       | 080 |     |     |     | YAMAHA  | 054 | 055 | 066 092 |
|               | 217 | 235 | 236 |     | NAD       | 045 0 | 46                 |       | RCX       | 092 |     |     |     |         | 199 |     |         |
| BURMECTER     | 252 |     |     |     | LOTTE     | 014 0 | 16 036             | 6 098 | REALISTIC | 103 | 106 |     |     |         |     |     |         |
| CARVER        | 086 |     |     |     |           | 100 1 | 72 173             | 3 174 | SAMSUNG   | 124 | 145 | 146 | 182 |         |     |     |         |
| CLARION       | 199 |     |     |     |           | 175 1 | 76 177             | 7 178 |           | 193 | 194 | 195 | 203 |         |     |     |         |
| DAEWOO        | 027 | 053 | 060 | 084 |           | 179 1 | 30 18 <sup>,</sup> | 183   |           | 204 | 244 | 245 | 246 |         |     |     |         |
|               | 102 | 148 | 198 | 221 |           | 201 2 | 02 208             | 3 213 | SANSUI    | 011 | 135 | 138 | 144 |         |     |     |         |
| DENON         | 015 | 075 | 130 | 143 |           | 214 2 | 19 223             | 3 232 | SANYO     | 019 | 083 | 234 |     |         |     |     |         |
| FANTASIA      | 071 |     |     |     |           | 238 2 | 40                 |       | SCOTT     | 106 | 186 |     |     |         |     |     |         |
| FINEARTS      | 022 |     |     |     | LXI       | 103   |                    |       | SHARP     | 031 | 032 | 051 | 052 |         |     |     |         |
| FISHER        | 089 | 099 |     |     | MAGNAVOX  | 111   |                    |       |           | 072 | 082 | 117 | 119 |         |     |     |         |
| LG(GOLDSTAR)  | 001 | 021 | 024 | 029 | MARANTZ   | 002 0 | 18 020             | 025   |           | 156 | 184 | 199 | 200 |         |     |     |         |
|               | 087 | 107 | 108 | 110 |           | 034 0 | 41 081             | 090   |           | 206 | 209 |     |     |         |     |     |         |
|               | 190 | 191 | 192 | 210 |           | 097 1 | 12                 |       | SHERWOOD  | 005 | 006 | 158 |     |         |     |     |         |
|               | 211 | 212 | 239 |     | MCINTOSH  | 049   |                    |       | SONY      | 044 | 045 | 109 | 114 |         |     |     |         |
| HAITAI        | 034 | 035 | 188 | 222 | MCS       | 104   |                    |       |           | 118 | 126 | 248 | 249 |         |     |     |         |
| HARMAN/KARDON | 068 |     |     |     | MEMOREX   | 107   |                    |       | TAEKWANG  | 012 | 020 | 073 | 074 |         |     |     |         |
| INKEL         | 037 | 058 | 062 | 069 | NAD       | 046   |                    |       |           | 076 | 077 | 105 | 161 |         |     |     |         |
|               | 078 | 079 | 095 | 121 | ONKYO     | 013 0 | 40 04              | 047   |           | 162 | 163 | 164 | 165 |         |     |     |         |
|               | 122 | 149 | 150 | 151 |           | 048 0 | 56 057             | 132   |           | 166 | 167 | 168 | 169 |         |     |     |         |
|               | 152 | 153 | 154 | 155 |           | 133 1 | 40                 |       |           | 205 | 231 | 233 | 242 |         |     |     |         |
|               | 157 | 158 | 159 | 160 | OPTIMUS   | 158   |                    |       |           |     |     |     |     |         |     |     |         |
|               | 189 | 207 | 222 | 224 | PANASONIC | 007 0 | 33 064             | 113   | TEAC      | 010 | 085 | 106 | 136 |         |     |     |         |
|               | 225 | 226 | 227 | 243 |           | 142 2 | 20 24              | 251   |           | 185 | 187 | 237 |     |         |     |     |         |
|               | 247 |     |     |     | PENNEY    | 104   |                    |       | TECHNICS  | 101 | 113 | 128 | 134 |         |     |     |         |

### DVD

| Brand         | Codes           | Brand      | Codes   | Brand   | Codes   | Brand    | Codes       |
|---------------|-----------------|------------|---------|---------|---------|----------|-------------|
| APEX DIGITAL  | 022             | MAGNAVOX   | 013     | PHILIPS | 013     | SONY     | 007         |
| DENON         | 020 014         | MARANTZ    | 024     | PIONEER | 004 026 | THOMPSON | 005 006     |
| GE            | 005 006         | MITSUBISHI | 002     | PROCEED | 021     | TOSHIBA  | 019 008     |
| HARMAN KARDON | 027             | NAD        | 023     | PROSCAN | 005 006 | YAMAHA   | 009 018     |
| JVC           | 012             | ONKYO      | 008 017 | RCA     | 005 006 | ZENITH   | 010 016 025 |
| LG            | 001 010 016 025 | PANASONIC  | 003 009 | SAMSUNG | 011 015 |          |             |

# Поиск неисправностей

| Поиск неисправностей<br>Хорошее изображение,<br>но нет звука                                    | <ul> <li>Проверьте, включен ли Монитор.</li> <li>Вставлен ли шнур питания в настенную розетку?</li> <li>Вставьте шнур другого изделия в розетку, в которую был вставлен шнур Монитора.</li> <li>Нажмите кнопку VOLUME (►).</li> <li>Приглушен ли звук? Нажмите кнопку MUTE.</li> </ul>                                                    |
|-------------------------------------------------------------------------------------------------|----------------------------------------------------------------------------------------------------|
| <ul> <li>Нажмите кнопку VOLUME (►).</li> <li>Приглушен ли звук? Нажмите кнопку MUTE.</li> </ul> | <ul> <li>Проверьте, нет ли между Монитором и пультом дистанционного управления предметов, вызывающих помехи.</li> <li>Проверьте, установлены ли батарейки с правильной полярностью. (См. стр. 6)</li> <li>Вставьте новые батарейки. (См. стр. 6)</li> </ul>                                                                               |
| После включения<br>изображение<br>появляется медленно                                           | <ul> <li>Это нормально, так как изображение подавляется во время процесса<br/>запуска монитора. Обратитесь в свой сервисный центр, если<br/>изображение не появляется по истечении пяти минут.</li> </ul>                                                                                                    |
| Нет цвета или плохой<br>цвет                                                                    | <ul> <li>Выберите Colour в меню PICTURE и нажмите кнопку VOLUME (►). (См. стр. 23).</li> <li>Сохраняйте определенную дистанцию между Монитором и видеомагнитофоном.</li> <li>Между монитором и видеомагнитофоном должно оставаться определенное расстояние. (Если изображение остается на экране более 5 минут, экран темнеет)</li> </ul> |
| Горизонтальные /<br>вертикальные полосы<br>или прыгающее<br>изображение                         | <ul> <li>Проверьте на наличие местных помех, например, от электрического<br/>прибора или механизированного инструмента.</li> </ul>                                                                                                    |
| Нет выхода из одной из<br>Колонок                                                               | • Отрегулируйте <b>Ваlапсе</b> в меню <b>SOUND</b> . (См. стр. 24)                                                                                                    |
| Необычный звук из<br>монитора                                                                   | <ul> <li>Изменение влажности или температуры окружающего воздуха может<br/>вызвать нежелательные помехи при выключении или включении<br/>монитора, что не означает неисправности монитора.</li> </ul>                                                                                                    |

# Спецификации изделия

| модель                         | 42PX4RV<br>42PX4RV-ZA | 42PX4RVA<br>42PX4RVA-ZA |
|--------------------------------|-----------------------|-------------------------|
| Ширина (инч/мм)                | 49.3 / 1252           |                         |
| Высота (инч/мм)                | 27.78 / 705.5         |                         |
| Глубина (инч/мм)               | 11.29 / 286.7         |                         |
| Вес (фунт/кг)                  | 70.06 / 31.78         |                         |
| Требования к источнику питания | AC100-240V, 50/60Hz   |                         |
| Температура                    | 32 ~ 104°F (0 ~ 40°C) |                         |
| Влажность                      | Менее 80%             |                         |

| модель                         | 50PX4R<br>50PX4R-ZA   |  |
|--------------------------------|-----------------------|--|
| Ширина (инч/мм)                | 55.1 / 1400           |  |
| Высота (инч/мм)                | 32.3 / 821            |  |
| Глубина (инч/мм)               | 3.9 / 99              |  |
| Вес (фунт/кг)                  | 115 / 52.15           |  |
| Требования к источнику питания | AC100-240V, 50/60Hz   |  |
| Температура                    | 32 ~ 104°F (0 ~ 40°C) |  |
| Влажность                      | Менее 80%             |  |

• Спецификации данного изделия могут изменяться без уведомления для улучшения качества 5.

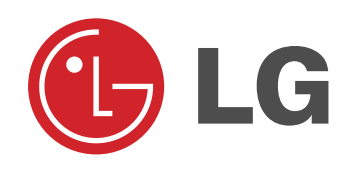